tyco / Video

# ADEMD Series Net DVR User Manual

Model: ADEMD8(16)D000TV ADEMD8(16)P000TV

V.1.0

# Index

| Safety Pr | ecautior          | 1                           | 5    |
|-----------|-------------------|-----------------------------|------|
| Chapter1  | Pro               | duct Introduction           | 8    |
| 1.1       | Summ              | nary                        | 8    |
| 1.2       | Featu             | res                         | 8    |
| Chapter2  | Inst              | allation                    | . 11 |
| 2.1       | Check             | DVR and It's Accessories    | . 11 |
| 2.2       | HDD I             | nstallation                 | . 11 |
| 2.3       | DVR F             | Rear Panel                  | . 16 |
| 2.4       | Exterr            | nal Alarm In/Out Connection | . 17 |
| Chapter3  | Ope               | erational Instructions      | . 17 |
| 3.1       | DVR F             | Front Panel                 | . 18 |
| 3.2       | Remo              | te Controller               | 20   |
| 3.3       | OSD I             | Menu Description            | . 22 |
| :         | 3.3.1             | Main Menu Items             | 22   |
| :         | 3.3.2             | Menu Operation              | 23   |
| 3.4       | Chara             | cter Input                  | 25   |
| Chapter4  | Bas               | ic Operation Guide          | 26   |
| 4.1       | Power             | r on                        | . 26 |
| 4.2       | Live P            | Preview                     | . 27 |
| 4.3       | Login             |                             | 28   |
| 4.4       | PTZ C             | Control                     | 28   |
| 4.5       | Manua             | al Record                   | . 30 |
| 4.6       | Playba            | ack                         | . 31 |
| 4.7       | Backu             | p Recorded Files            | . 34 |
| 4.8       | Turn c            | off DVR                     | . 36 |
| Chapter5  | Adv               | anced Operation Guide       | . 38 |
| 5.1       | User I            | Management                  | . 39 |
| :         | 5.1.1             | Add User                    | 40   |
| :         | 5.1.2             | Delete User                 | .41  |
| :         | 5.1.3             | Password Modification       | 42   |
| :         | 5.1.4             | User Rights                 | 43   |
| 5.2       | Device            | e ID                        | 45   |
| 5.3       | Video             | Format and VGA Resolution   | 45   |
| 5.4       | Date a            | and Time Setup              | 46   |
| :         | 5.4.1             | Date and Time Setting       | 46   |
| :         | 5.4.2             | Date and Time Display Mode  | .47  |
| :         | 5.4.3             | Daylight Saving Time Setup  | 48   |
| 5.5       | Came              | ra Setting                  | 48   |
| :         | 5.5.1             | Camera Title                | 48   |
| :         | 5.5.2             | Video Parameters Setup      | 50   |
| 5.6       | Mask              | Area Setup                  | 50   |
| 5.7       | View <sup>-</sup> | Tampering Alarm             | 52   |

| Į        | 5.7.1    | Enable Tamper Alarm          | 52 |
|----------|----------|------------------------------|----|
| Ę        | 5.7.2    | Select tampering area        | 53 |
| į        | 5.7.3    | Alarm handling               | 53 |
| į        | 5.7.4    | Temple Alarm schedule        | 54 |
| 5.8      | Video    | Loss Alarm                   | 55 |
| 5.9      | Motior   | n Detection Alarm            | 57 |
| 5.10     | Live     | View Setup                   | 60 |
| 5.11     | Reco     | ording Setup                 | 61 |
| 5.12     | Alarm I/ | O Setup                      | 65 |
| 5.13     | Network  | Setup                        | 68 |
| į        | 5.13.1   | Network Basic Settings       | 69 |
| Ę        | 5.13.2   | Network Advanced Settings    | 70 |
| į        | 5.13.3   | DHCP Function                | 70 |
| Ę        | 5.13.4   | PPPoE Function               | 71 |
| Ę        | 5.13.5   | IP Server Solution for DHCP  | 71 |
| 5.14     | PTZ S    | Setup                        | 72 |
| Ę        | 5.14.1   | Typical PTZ Connection       | 72 |
| Ę        | 5.14.2   | PTZ Settings                 | 73 |
| Į        | 5.14.3   | PTZ Control                  | 75 |
| Į        | 5.14.4   | Preset Setup                 | 75 |
| Į        | 5.14.5   | Sequence Setup               | 76 |
| Į        | 5.14.6   | Pattern Setup                | 78 |
| 5.15     | RS23     | 32 Setup                     | 79 |
| Į        | 5.15.1   | Console Mode                 | 79 |
| Į        | 5.15.2   | Transparent Channel Mode     | 79 |
| 5.16     | Exce     | ptions Setup                 | 79 |
| Chapter6 | Utili    | ties                         | 81 |
| 6.1      | Resto    | re Parameters                | 81 |
| 6.2      | Hard [   | Disk Management              | 83 |
| 6.3      | Clear    | Alarm Out                    | 83 |
| 6.4      | Reboo    | ot                           | 83 |
| 6.5      | Power    | r Off                        | 83 |
| 6.6      | View L   | _og                          | 84 |
| 6.7      | Syster   | m Information                | 84 |
| Chapter7 | Firm     | nware Upgrade                | 85 |
| 7.1      | Upgra    | de from USB Flash            | 85 |
| 7.2      | Upgra    | de from FTP Server           | 85 |
| -        | 7.2.1    | FTP Server Setup             | 85 |
| -        | 7.2.2    | Use DVR FTP Upgrade Function | 87 |
| -        | 7.2.3    | Use RS-232 Serial Command    | 88 |
| 7.3      | Use C    | lient Software to Upgrade    | 91 |
| Appendix | A HDI    | D Capacity Calculation       | 92 |
| Appendix | B DVF    | R Connector Definition       | 93 |
| 1 1      | RS485 (  | Connection                   | 93 |

# Digital Video Recorder

| 2 UT       | P Network Connection |     |
|------------|----------------------|-----|
| 3 RS       | S232 Connection      |     |
| Appendix C | Specifications       |     |
| Appendix D | Quick Reference      |     |
| Appendix E | Troubleshooting      | 100 |

### Safety Precaution

# Caution:

To reduce the risk of electric shock, do not remove cover, unless you are ready to install hard disks, please refer to the section "Hard Disk Installation". Only qualified service technician can perform the service.

### Important Safeguards:

- 1. Read the instruction carefully before using the unit.
- 2. Keep this instruction in a safe place for future reference.
- 3. Do not use this apparatus near water.
- 4. Clean only with a dry cloth.
- Do not block any ventilation openings. Install in accordance with the manufacturer's instructions.
- Do not install near any heat sources such as radiators, stoves, or other apparatus (including amplifiers) that produce heat.
- 7. Do not defeat the safety purpose of the polarized or grounding plug. A polarized plug has two blades with one wider than the other. A grounding-type plug has two blades and a third grounding prong. The wider blade and the third prong are provided for your safety. If the provided plug does not fit into the outlet, consult an electrician for replacement of the obsolete outlet.
- 8. Protect the power cord from being walked on or pinched particularly at plugs, convenience receptacles, and the point where they exit from the apparatus.
- 9. Only use attachments/accessories specified by the manufacturer.
- 10. Use only with the cart, stand, tripod, bracket, or table specified by the manufacturer, or sold with the apparatus. When a cart is used, use caution when moving the cart/apparatus combination to avoid injury from tip-over.
- 11. Unplug this unit during lightning storms or when unused for a long period of time.
- 12. Refer all servicing to qualified service personnel. Servicing is required when the apparatus has been damaged in any way, such as power-supply cord or plug is

damaged, liquid has been spilled or objects have fallen into the apparatus, the apparatus has been exposed to rain or moisture, does not operate normally, or has been dropped.

- Moving Disconnect the power before moving the unit. The unit should be moved with care. Excessive force or shock may result in damage to the unit and the hard disk drives.
- 14. Power Sources This unit should be operated only from the type of power source indicated on the marking label. If you are not sure of the type of power supply you plan to use, consult your appliance dealer or local power company.
- 15. Overloading Do not overload outlets and extension cords as this can result in a risk of fire or electric shock.
- 16. Object and Liquid Entry Never push objects of any kind into this unit through openings, as they may touch dangerous voltage points or short out parts that could result in a fire or electric shock. Never spill liquid of any kind on the unit.
- 17. Replacement Parts When replacement parts are required, be sure the service technician has used replacement parts specified by the manufacturer or have the same characteristics as the original parts. Unauthorized substitutions may result in fire, electric shock, or other hazards.
- 18. Coax Grounding If an outside cable system is connected to the unit, be sure the cable system is grounded. U.S.A. models only--Section 810 of the National Electrical Code, ANSI/NFPA No.70-1981, get information from professional electrician to proper grounding of the mount and supporting structure, grounding of the coax to a discharge unit, size of grounding conductors, location of discharge unit, connection to grounding electrodes, and requirements for the grounding electrode.
- 19. To reduce the risk of fire or electric shock, this apparatus should not be exposed to rain or moisture and objects filled with liquids, such as vases, should not be placed on this apparatus.
- 20. Danger of explosion if battery is incorrectly replaced. Replace only with the same or equivalent type. Dispose of the replaced battery in an environmentally friendly way.

6

### Cleaning

You can clean the unit with a moist fluff-free cloth or leather cloth.

### Warning

This device is intended for use in public areas only. Surreptitious recording of oral communications may be prohibited by law.

# Unpacking

Check the package for visible damage. If any item appears to have been damaged in shipment, notify the shipping company. Unpack carefully. This is electronic equipment and should be handled with care to prevent damage to the unit. Do not attempt to use the unit if any component is damaged. If any item is missing, notify the dealer.

Please save the carton and all packing materials for future use. If the unit must be returned, use the original packing materials.

# **Packaging contents**

The package should contain the following items:

- 1. Digital Video Recorder 1 pcs
- 2. Accessories box 1 pcs

#### **Product Introduction**

### Chapter1 Product Introduction

#### 1.1 Summary

ADEMD series network digital video recorders utilize the latest IT technologies, e.g. H.264 video compression, large capacity HDD recording, TCP/IP etc. With embedded MCU and DSP chip, it delivers digital video recording with extremely reliability in an economical package. Firmware can be easily upgrade from local or remote site.

It has both the features of a digital video recorder (DVR) and digital video server (DVS), it can either work stand alone or be built into a large scaled video surveillance system. It is an ideal solution for numerous applications, e.g. bank, telecommunication, transportation, government infrastructures, resident areas, warehouses, hydraulic facilities etc.

#### 1.2 Features

### Compression

- Supports up to 16 channels video inputs (PAL/NTSC). Each channel is independent, H.264 hardware compression and real time (PAL: 25 FPS, NTSC: 30FPS) display
- Supports both variable bit rate and variable frame rate
- Supports up to 16 channels audio inputs. Each channel is independent, OggVorbis compression at 16Kbps bit rate
- Compressed video and audio are synchronized. You can select either mixed stream or video stream only
- Supports 4CIF(available on ADEMD16P000TV&ADEMD8P000TV only), DCIF, 2CIF, CIF and QCIF resolution
- Supports multi-areas motion detection
- Supports WATER-MARK

8

### Local processing

### Record

- Supports multiple record modes, including real time, manual record, motion detection, alarm inputs, Motion & Alarm in, motion or alarm in
- Supports 8 SATA HDDs, up to 2TB/HDD.
- Supports FAT32 file system
- Supports HDD S.M.A.R.T technology
- Supports cycle or none cycle record
- Supports backup the recorded files and clips
- Supports variable storage medias: Flash, USB HDD, USB CD/DVD writer, SATA CD/DVD writer

### Preview and playback

- Supports 2 BNC analog monitor and VGA output
- Supports multiple preview modes (1/4/9/12/16)
- Supports area mask function<sup>1</sup>
- Supports camera tamper alarm
- Supports 2-ch synchronous playback
- Supports multi-speed playback
- Supports playback by files or by time
- Local record status display

# PTZ

- Supports majority of industrial PTZ protocols
- Supports preset, sequence and cruise control<sup>2</sup>

### Alarms

• Supports exceptional alarm, motion detection alarm, external alarm inputs, etc

### Others

<sup>&</sup>lt;sup>1</sup> For fixed camera only.

<sup>&</sup>lt;sup>2</sup> Not available on all SpeedDome cameras, refer to manufacturer's user manual for details.

- Support IR remote control
- Supports AD2089 keyboard
- Supports multi-levels user management

# Network

- Supports TCP/IP
- Supports PPPoE for board band dialup
- Supports DHCP
- Supports remote parameters setup via client software
- Support real-time preview via TCP, UDP, RTP, broadcast
- Alarm information can be sent to remote host
- Network control PTZ
- Network record the real time stream
- Network download and playback of recorded files in DVR
- Supports firmware remote upgrade
- RS-232 supports transparent channel function so that the remote PC can use DVR to control serial devices
- Supports bi-directional voice talk or one-way voice broadcast
- Supports preview and configuration via Windows IE
- Supports event log

#### Installation

Chapter2 Installation

### 2.1 Check DVR and It's Accessories

Upon receiving the device, check that all the items are included in your product package. There is a list in the package. If any of the items is missing, please contact your dealer immediately.

### 2.2 HDD Installation

Installation of the hard disks must be done by qualified personnel only. Unauthorized installation of hard disks may result in permanent damage of the disk and the recorder.

### Caution:

When working with electrostatic sensitive devices such as a hard disk or the DVR unit, make sure you use a static-free workstation. Any electrostatic energy coming in contact with the hard disk or DVR main board may damage it permanently.

- 1. Before installation of the HDD, switch the recorder off and unplug the power cable.
- Place the recorder on a flat table, and make sure you take proper ESD precautions.
   Wear an ESD bracelet at all times. A cross head screwdriver should be used to screw and unscrew the various parts.

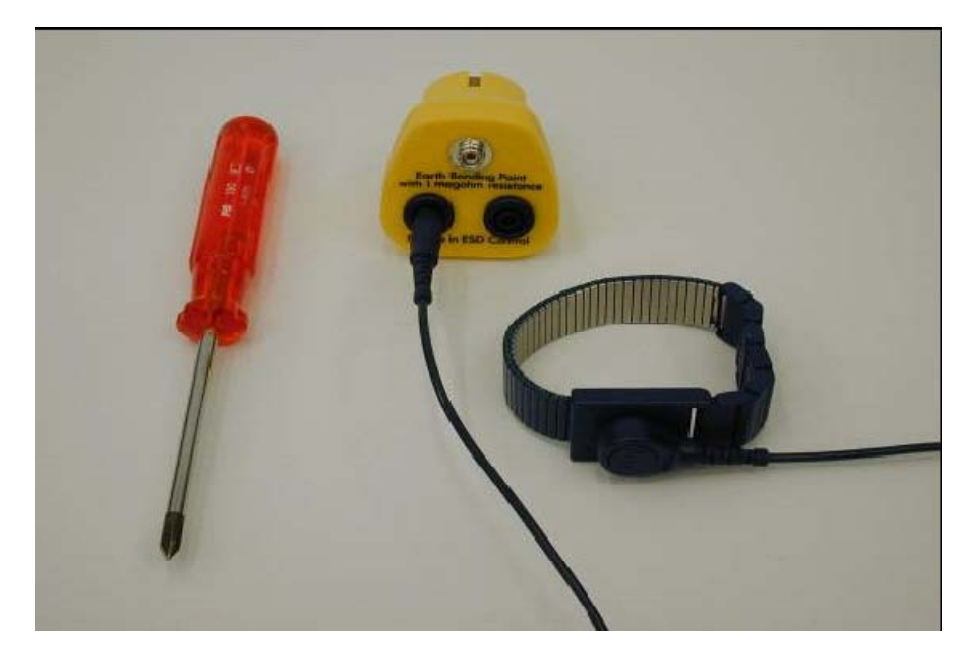

- 3. Open the metal top cover by removing the screws on the side and back of the cover.
- 4. Remove the metal hard disk brackets. Make sure that the hard disk bracket does not come into contact with the PCB, as this could cause damage to the unit.

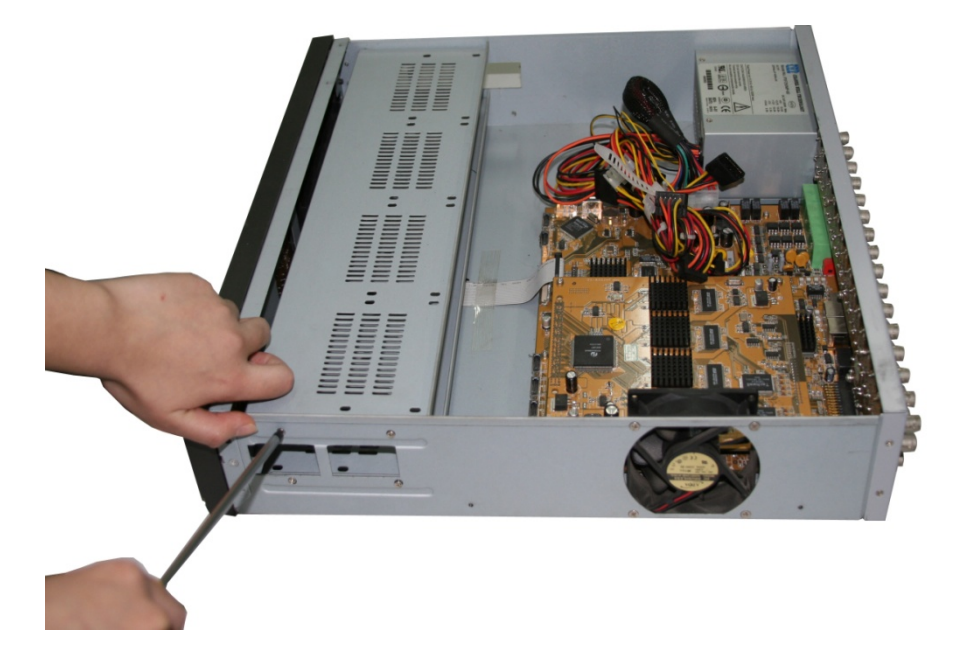

- 5. Place the hard disks you wish to install on the flat table with the mounting side facing up.
- Place the metal hard disk bracket on top of the hard disks, and fasten each hard disk with 4 screws to the bracket.

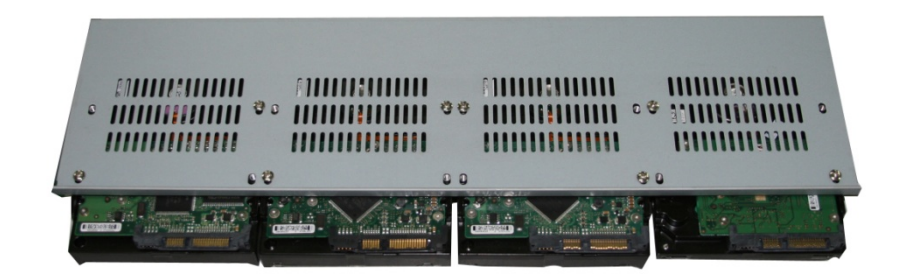

7. Mount the bracket. Connect each hard disk to the main board PCB using the provided cables. Make sure that the cables does not blocking any airflow through the DVR.

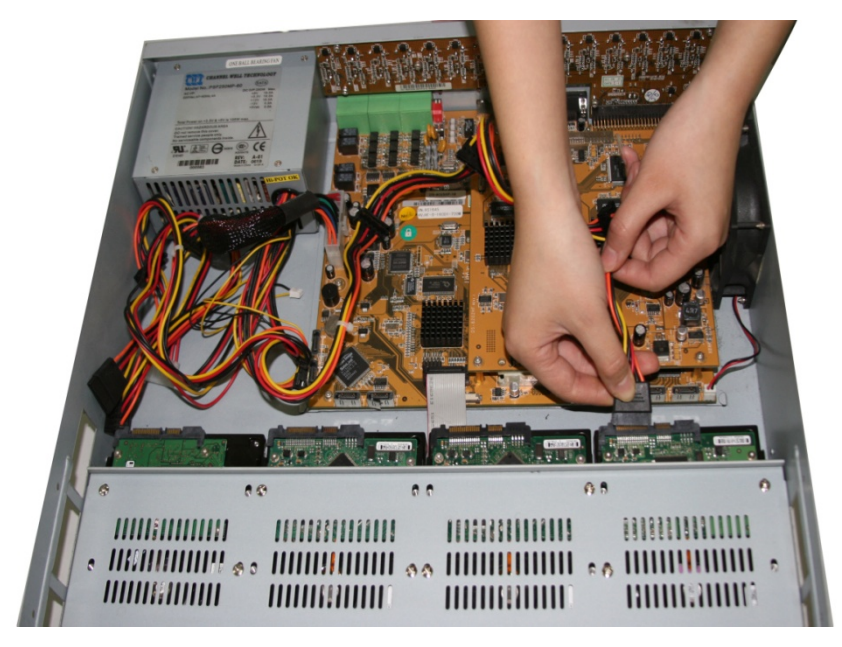

8. Connect the power connector from the internal power supply to each hard disk. Make sure that the cables does not blocking any airflow through the DVR.

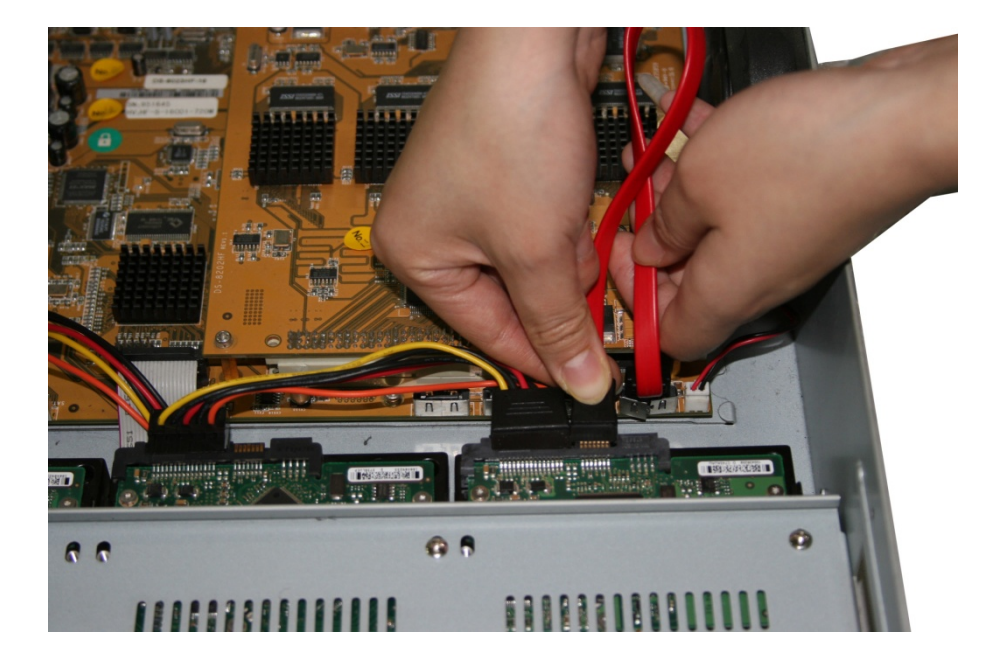

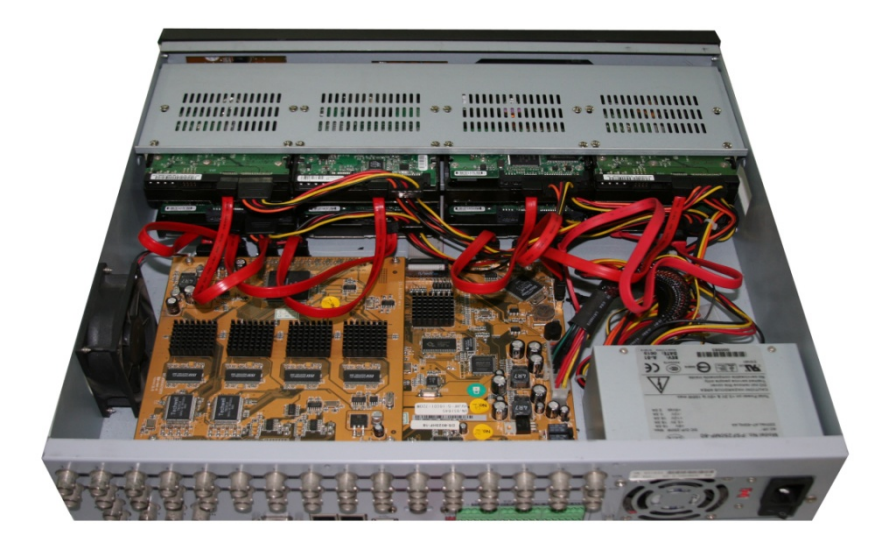

- 9. Check all connections, and mount the metal cover of the DVR.
- 10. Switch on the DVR.
- 11. Press [MENU] key to enter into DVR main menu. Go to the "Utilities" menu and choose "Hard disk" to format the hard disks, Check if all installed disks are detected by the DVR, and if the capacity is OK. Choose "Format" and select "All" to format all hard disks. When all disks are formatted, a confirmation message will be shown on the screen. Check if all installed disks have the status "OK".

|            | Har                  | d Disk                |                |              |
|------------|----------------------|-----------------------|----------------|--------------|
| Select HD: | SATA7                | ¢                     |                |              |
| HD Info:   | CAPACITY<br>76318 MB | FREESPACE<br>69504 MB | I DLE<br>False | STATUS<br>OK |
|            | For mat              | Ret                   | urn            |              |
|            |                      |                       |                |              |
|            |                      |                       |                |              |
|            |                      |                       |                |              |
|            | ad                   | min 0                 | 7-20-200       | 8 12:22:15   |

The installation of HDD is complete.

# 2.3 DVR Rear Panel

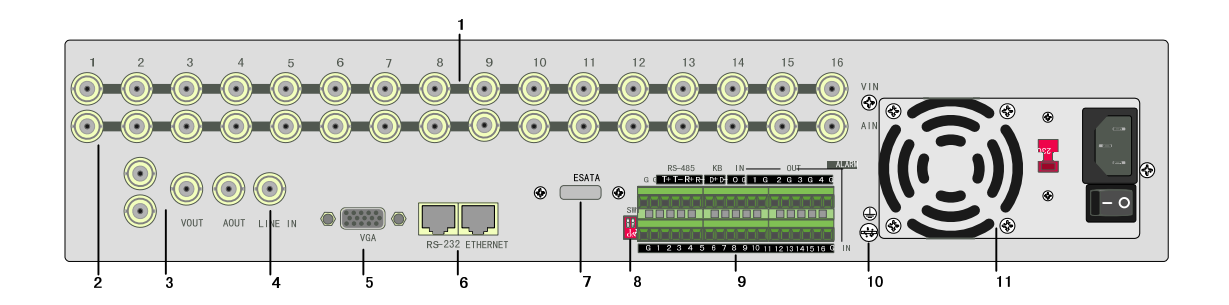

| Index | Physical Interface    | Description                                                                                                    |  |  |
|-------|-----------------------|----------------------------------------------------------------------------------------------------|--|--|
| 1     | Video input           | Standard BNC(8/16)                                                                                                |  |  |
| 2     | Audio input           | Standard BNC(8/16)                                                                                                |  |  |
| 2     | Video output          | Connect monitor, output video and menu                                                                            |  |  |
| 3     | Audio output          | Local audio output                                                                                                |  |  |
| 4     | Line in               | Audio line input                                                                                                  |  |  |
| 5     | VGA interface         | VGA display                                                                                                    |  |  |
| _     | RS-232                | Connect RS-232 devices. Refer to Appendix B for pin definition                                                    |  |  |
| 6     | UTP network interface | Connect network devices. Refer to Appendix B for pin definition                                                   |  |  |
| 7     | Reversed              | Reserved for future extension                                                                                     |  |  |
| 8     | Switch                | Resistance for RS485 terminal. Default: OFF (Disconnect internal resistor, 120 ohm). ON=Connect internal resistor |  |  |
| 9     | Pins                  | For RS485, keyboard, alarm in, alarm out                                                                          |  |  |
| 10    | Grounding             | Grounding for DVR                                                                                                 |  |  |
| 11    | Power                 | AC100V ~ AC240V                                                                                                   |  |  |

# 2.4 External Alarm In/Out Connection

# **Alarm inputs**

Alarm input port (dry contact): G (GND): Connect the GND of sensor.

1~8: Alarm input, support normally open/normally close.

0: Reserved.

Alarm output: 1G~4G: 4 relay outputs.

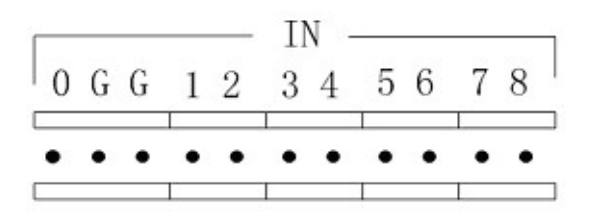

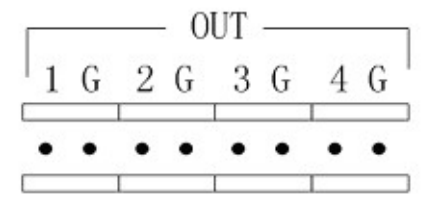

# Alarm output connection

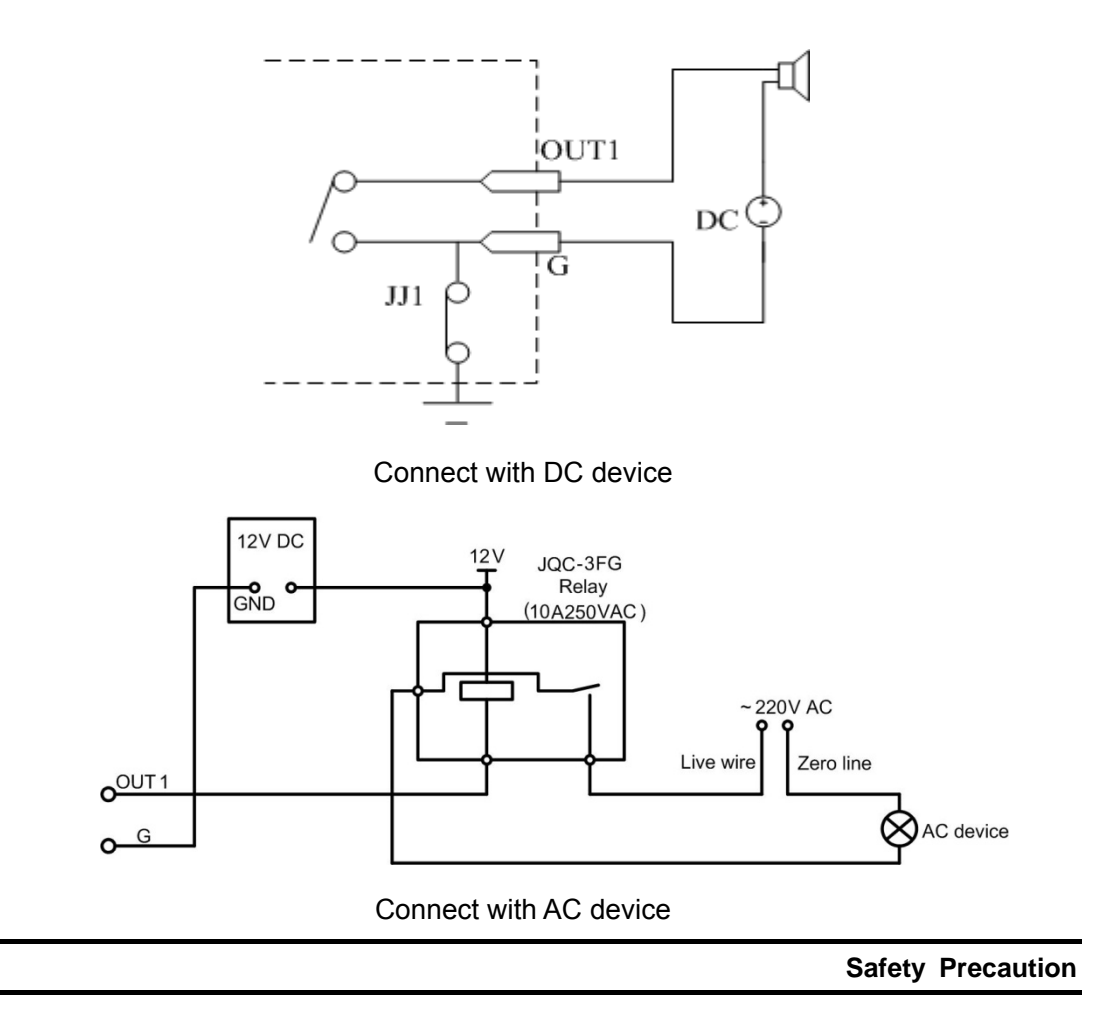

User Manual

**Operational Instructions** 

# Chapter3 Operational Instructions

# 3.1 DVR Front Panel

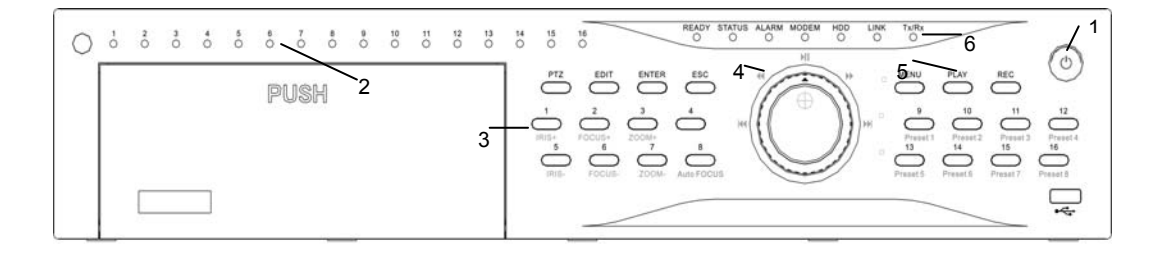

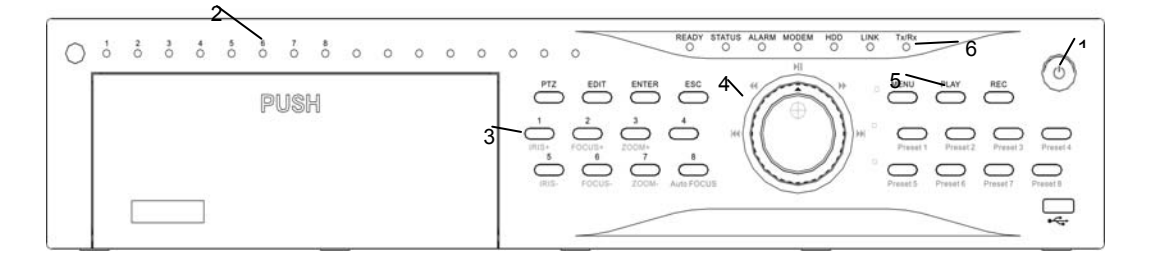

| Index | Туре        | Name      | Description                                               |  |
|-------|-------------|-----------|-----------------------------------------------------------|--|
| 1     | Power       | Power     | Green=Powered On; Red=Standby; Off=Powered Off            |  |
|       | on/off      | Switch    |                                                           |  |
| 2     | Camera      | 1 - 8/16  | Indicate 1-8/16 camera status. Green=recording;           |  |
|       | State       |           | Red=network transmission; Orange=recording and            |  |
|       | Lamps       |           | network transmission.                                     |  |
| 3     | Camera      | Camera    | Respective camera is displayed while the key is           |  |
|       | Key         | Display   | pressed at preview status. Key 1,2,3,5,6,7 are also       |  |
|       |             | Key       | used for IRIS+,FOCUS+,ZOOM+, IRIS-, FOCUS-,               |  |
|       |             |           | ZOOM- respectively in PTZ mode.                           |  |
| 4     | Jog Shuttle | Direction | Shuttle: clockwise/Counterclockwise for [->]/[<-].        |  |
|       |             | Shuttles  | Jog: clockwise/Counterclockwise for $[\Psi]/[\uparrow]$ . |  |
|       |             |           | Notice :[->]/[<-], $[ u]/[ n]$ shown in the following     |  |
|       |             |           | chapters stands for jog shuttle operation as well.        |  |
|       |             |           | 1. Menu mode, use shuttles to shift and Enter to          |  |
|       |             |           | enter sections.                                           |  |
|       |             |           | 2. PTZ direction control                                  |  |
|       |             |           | 3. Playback speed control                                 |  |

18

| 5 | Function | PTZ     | Enter PTZ control mode.                      |
|---|----------|---------|----------------------------------------------|
|   | Keys     |         |                                              |
|   |          | EDIT    | 1. Enter edit mode                           |
|   |          |         | 2. Edit check box                            |
|   |          |         | 3. Pause while playback                      |
|   |          |         |                                              |
|   |          | Enter   | 1. Confirm in menu mode.                     |
|   |          |         | 2. Edit check box                            |
|   |          |         | 3. Pause while playback                      |
|   |          | ESC     | Evit and raturn to providua manu             |
|   |          | ESU     | Exit and return to previous menu             |
|   |          | MENU    | Switch of preview mode and menu mode         |
|   |          |         |                                              |
|   |          | PLAY    | Local playback                               |
|   |          |         |                                              |
| 6 | Status   | READY   | DVR is ready                                 |
|   | Lamps    | 0747110 |                                              |
|   |          | STATUS  | Green = Remote controller is connected;      |
|   |          |         | Red = Keyboard is connected;                 |
|   |          |         | Orange = RC and Keyboard are connected       |
|   |          |         | Pod = Alarm                                  |
|   |          |         |                                              |
|   |          | Modem   | Green = modem connection and dial-up         |
|   |          |         | Successful                                   |
|   |          |         |                                              |
|   |          | HDD     | Twinkle in red = reading or writing HDD      |
|   |          |         |                                              |
|   |          | LINK    | Green = Network connection is normal         |
|   |          | Tx/Rx   | Twinkle in green = Data is being transmitted |

# 3.2 Remote Controller

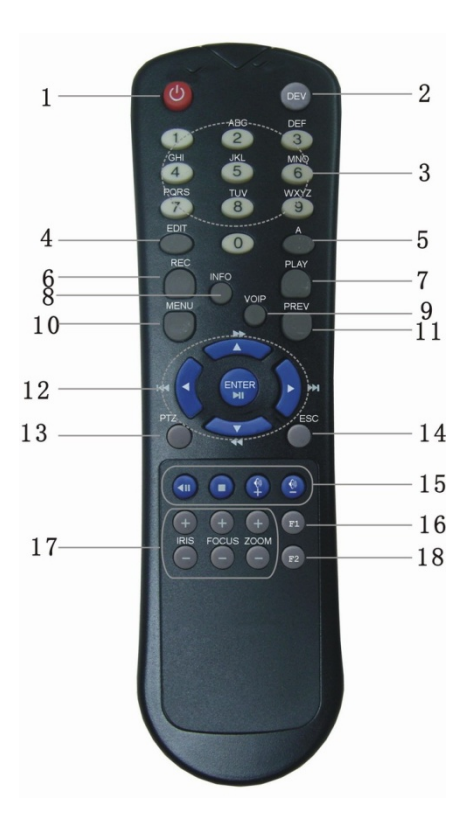

| Index | Name         | Description                                                    |  |  |
|-------|--------------|----------------------------------------------------------------|--|--|
| 1     | POWER        | Turn On/Off device                                             |  |  |
| 2     | DEV          | Enable/Disable remote controller                               |  |  |
| 3     | Numeric Keys | Select video channel <sup>1</sup> , entry password             |  |  |
| 4     | EDIT         | Same as [EDIT] key on front panel                              |  |  |
| 5     | А            | Switching character input method, not available on front panel |  |  |
| 6     | REC          | Same as [REC] key on front panel                               |  |  |
| 7     | PLAY         | Same as [PLAY] key on front panel                              |  |  |
| 8     | INFO         | Reserved                                                       |  |  |
| 9     | VOIP         | VOIP here is used for selecting which video output to control  |  |  |
| 10    | MENU         | Same as [MENU] key on front panel                              |  |  |
| 11    | PREV         | Switch preview mode                                            |  |  |

<sup>&</sup>lt;sup>1</sup> Please key in the 2 digits channel number. E.g. 01 for channel 1, 16 for channel 16.

| 12 | Direction Keys<br>ENTER | Same as jog shuttle on front panel |
|----|-------------------------|------------------------------------|
| 13 | PTZ                     | Same [PTZ] key on front panel      |
| 14 | ESC                     | Same as [ESC] key of front panel   |
| 15 | Reserved                | Reserved for future function       |
| 16 | F1                      | Reserved for future function       |
| 17 | Lens control            | IRIS, FOCUS ZOOM for lens control  |
| 18 | F2                      | Reserved for future function       |

# Loading the batteries into the remote controller

- 1. Remove the battery cover.
- 2. Insert the battery. Please make sure that the polarities (+ and -) are correctly positioned.
- 3. Replace the battery cover.

# Start to use remote controller

Press [DEV] key, input the DVR device ID (default is "88", can be changed in "Display" menu) and then press [ENTER] key. If the "STATUS" lamp of DVR front panel is turned into green, means the RC is connected to the DVR and you can start to operate this DVR.

### Stop using remote controller

When DVR "STATUS" is on, press [DEV] key again, the "STATUS" lamp will be turned off. The remote controller is disconnected from the DVR.

### Switch the DVR off

When IR controller status is on, press [POWER] key for several seconds, the DVR will be powered off.

### If the remote controller is not work properly

- Check batteries polarities.
- Check the batteries capacity.
- Check whether IR sensor is covered.
- Check whether the remote controller has been linked to the DVR.

Please change another remote controller to try again. If the problem still exists, please contact your dealer.

# 3.3 OSD Menu Description

# 3.3.1 Main Menu Items

| Menu Name | Function                                                                                                    | Menu Name | Function                                                                                                    |
|-----------|----------------------------------------------------------------------------------------------------|-----------|----------------------------------------------------------------------------------------------------|
| Display   | Language<br>Device ID<br>Enable/Disable password<br>Screen saver<br>Output video format<br>Enable/disable scalar<br>Brightness<br>Menu transparency<br>VGA resolution<br>Date and Time<br>Preview | Camera    | Camera name and position<br>Color<br>OSD Display mode, position<br>and OSD format setup<br>Motion detection<br>Advanced settings                              |
| Recording | Overwrite/Stop recording<br>Stream type<br>Resolution<br>Frame rate<br>Bit rate<br>Record schedule<br>PreRecord time<br>PostRecord time                                                           | Network   | DVR IP address<br>DNS IP<br>Multicast IP address<br>Remote host IP and port<br>NAS IP and name<br>PPPoE setup                                                 |
| Alarms    | Alarm input type (Normal<br>open/ Normal close)<br>Alarm response and PTZ<br>linkage<br>Alarm output and schedule<br>Exception setup                                                              | PTZ       | PTZ parameters<br>Preset<br>Sequence<br>Cruise                                                                                                    |
| User      | Add or delete user<br>Password<br>User rights<br>User MAC address<br>User rights on channels                                                                                                    | Utilities | RS232 setup<br>Restore factory parameters<br>Upgrade firmware<br>HDD management<br>Stop alarm output<br>Reboot<br>Power off<br>View log<br>System information |

### 3.3.2 Menu Operation

### How to enter into menu mode

- Press [MENU] key to enter into DVR main menu
- Press [PLAY] key to enter into playback menu
- Press [REC] key to enter into manual record menu
- Press [PTZ] key to enter into PTZ control mode

Notes: You may be required to input user name and password. The default user name is "admin" and password is "12345".<sup>1</sup>

### Main Menu Description

The main menu interface is shown in below:

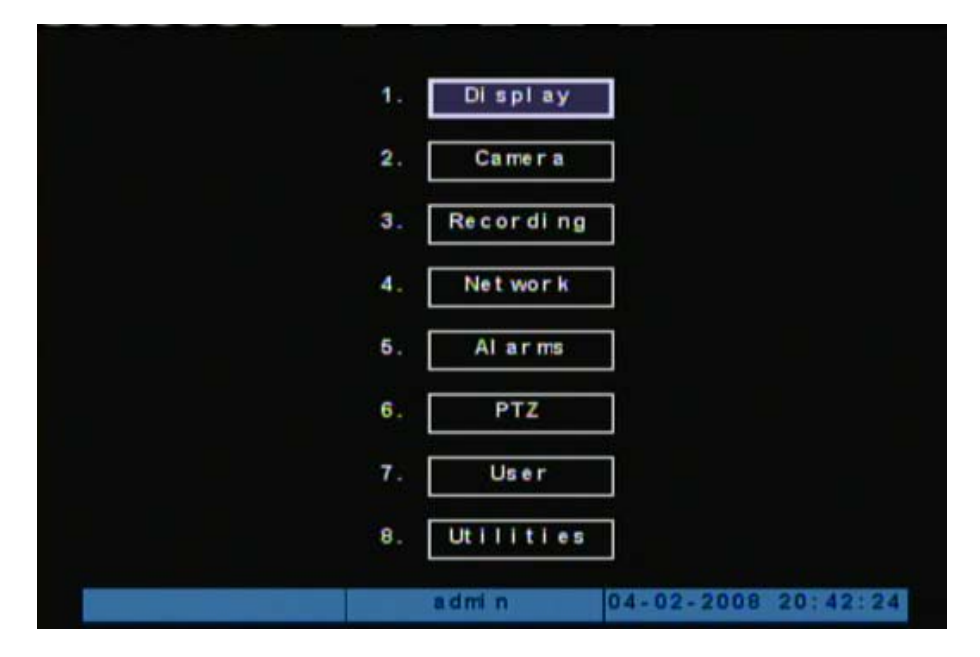

There is one small rectangle frame named "Active Frame". It can be moved from one item to another by using direction keys ([ $\uparrow$ ] [ $\downarrow$ ] [ $\rightarrow$ ] [ $\leftarrow$ ]). When the "Active Frame" is located on one item and highlight it, you can press [ENTER] key to enter into the sub menu. For example, move the "Active Frame" to "Camera", press [ENTER] to enter into the secondary menu as below:

<sup>&</sup>lt;sup>1</sup> If the "Enable Password" feature has been checked.

| Display               | У                       |
|-----------------------|-------------------------|
| 1. Language:          | English 🗢               |
| 2. Device ID:         | 88                      |
| 3. Enable Password:   | $\overline{\checkmark}$ |
| 4. Screen Saver:      | 1 Min 🖨                 |
| 5. Video Format:      | NTSC 💠                  |
| 6. Enable Scaler:     |                         |
| 7. Brightness:        |                         |
| 8. Menu Transparency: | No Trans. 🗢             |
| 9. VGA Resolution:    | 800*600/60Hz 🔶          |
| 10. Date/Time:        | Enter                   |
| 11. Preview:          | Enter                   |
| Done                  | Cancel                  |
| admin                 | 04-02-2008 20:49:22     |

Each menu contains different kinds of items:

- a) Check Box: Provide 2 options, "✓" means enabled and "×" means disabled. You can use [ENTER] or [EDIT] key to check/uncheck the box.
- b) List Box: Provide more than 2 options. However, only one of them can be selected. You can press [ENTER] or [EDIT] to enter into edit mode, then use [↑] and [↓] to select one option.
- c) Edit Box: The edit box is used to input characters. Press [EDIT]key to enter into edit mode, you can input characters as following:
  - Press [A] key on the remote controller to select input method: number, upper case, lower case or symbols;
  - ◆ Use [→] and [←] keys to move cursor;
  - Use [EDIT] key to delete the previous character;
  - Press [ENTER] or [ESC] to exit edit.
- d) Button: Execute a special function or enter into next sub-menu. For example, press "Policy" button to enter into sub-menu. Press [Done] to save parameters and return to parent menu. Press [Cancel] button to cancel and return to parent menu.

# How to exit menu

Press [ESC] key to exit menu and return to preview mode.

24

Digital Video Recorder

# 3.4 Character Input

In the menu interface, if you enter into edit status, for example, in the "camera name" edit box at the bottom of screen, the input status is appeared:

| 1. Title:  | Title Setti | ng                  |
|------------|-------------|---------------------|
| 2. Positic | Camera 01   | tting               |
| Dom        | In: Se      | Cancel              |
| Number     | admin       | 04-02-2008 14:25:26 |

Here you can press numeric keys to input digital number.

Press [A] key from remote controller to change input methods. You can select "number", "Uppercase", "Lowercase" or "Symbol".

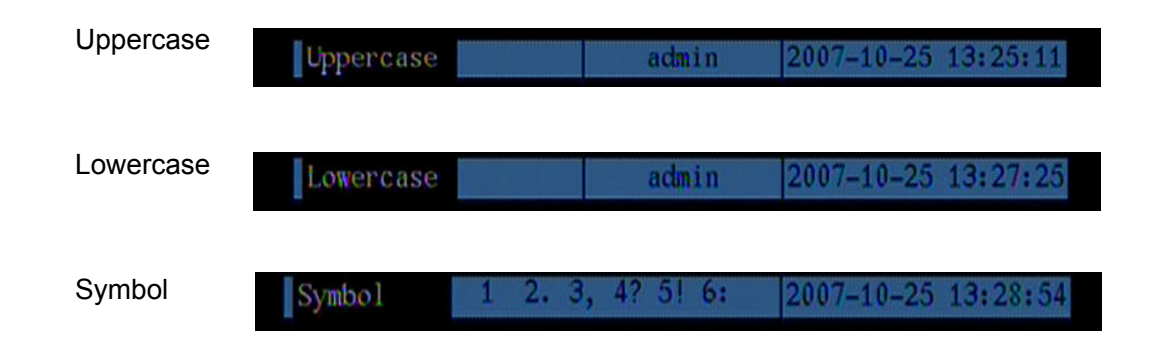

There are 24 symbols available. You can press **[0]** key on remote controller to switch to the next page.

**Basic Operation Guide** 

Chapter4 Basic Operation Guide

4.1 Power on

Note: make sure the user must have the rights to particular operation, otherwise a warning screen will shown as below.

| 1. Display                                           |  |
|------------------------------------------------------|--|
| 2. Camera                                            |  |
| Permission Denied                                    |  |
| Password For HighLevel<br>Log in now?<br>Done Cancel |  |
| 7. User<br>8. Utilities                              |  |
| 26 04-02-2008 14:43:27                               |  |

If [POWER] lamp is off, please do as following:

Step1: Connect AC cable correctly;

Step2: Switch on the power button on the rear panel.

If [POWER] lamp is in red, just press [POWER] button to start DVR.

When DVR is started, [POWER] lamp turns to green. On the monitor or VGA display, DSP and HDD initialization process will be shown.

The first line represents DSP initialization. If the DSP icon is "×", it means that the DSP is initialized error, please contact your administrator immediately.

The second line represents HDD initialization. Icons of each SATA HDD are displayed. If the HDD icon is "x", it means the corresponding HDD is not installed or not detected. If HDD is not detected, please contact your administrator.

Note: If HDD is not installed or not detected, there is "No Disk" text string in DVR preview screen.

### 4.2 Live Preview

DVR will enter into live preview mode after it is started.

Press channel button on DVR or numeric keys on remote controller to switch over individual camera live view.

Press [EDIT] key to manually switch to the next camera. You can set the preview mode in the menu.

Press [Enter] key to pause/start sequence display.

Press [->]/[<-] key to switch multi-screen mode.

27

### 4.3 Login

Note: The default administrator named is "admin", and password is "12345". You may change the administrator password after initial login. The administrator can create 15 users and its privileges.

|                   | L    | ogin   |            |          |
|-------------------|------|--------|------------|----------|
| User: ac<br>Pass: | lmin |        | 3          |          |
| Done              |      | Cancel |            |          |
|                   |      |        |            |          |
|                   |      |        |            |          |
|                   |      |        |            |          |
|                   |      |        | 07-20-2008 | 12:25:42 |

Login dialog is shown as below:

Use  $[\uparrow] / [\downarrow]$  keys to select one user, press  $[\rightarrow]$  key to enter into "Password" edit box, input corresponding password, press [ENTER] key to exit edit box. Press [Done] to confirm and enter the main menu. If there is a beeper alarm, it means the user name and password are not matched. After three failures, DVR will go back to live preview mode.

### 4.4 PTZ Control

### PTZ control mode

In preview mode, Press [PTZ] key and system will go into PTZ mode, a text string "PTZ Control" will be displayed on the bottom of the screen.

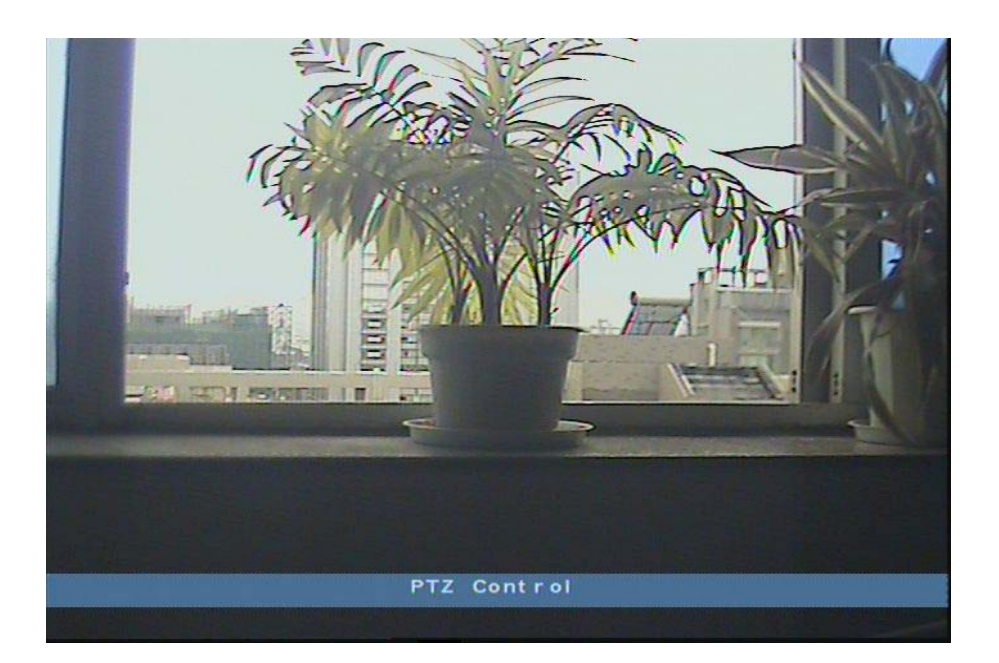

# Select channel

In PTZ control mode, you can press channel buttons or numeric keys on the remote controller to select channel.

When a dome camera is selected, you may use the multi-function keys to control PTZ.

# PTZ control key assignment

| Direction control: | [↑], [↓], [←], [→]      |
|--------------------|-------------------------|
| ZOOM:              | [ZOOM+], [ZOOM-]        |
| FOCUS:             | [FOCUS+], [FOCUS-]      |
| IRIS:              | [IRIS+], [IRIS-]        |
| AUTO Focus:        | Auto Focus <sup>1</sup> |

## Exit PTZ control mode

Press [ESC] to exit the PTZ mode and return to live preview mode.

<sup>&</sup>lt;sup>1</sup> Applied to limited models of Tyco SpeedDome Optima without auto focus funtion.

# 4.5 Manual Record

## Manual record

In either preview of menu mode, press [REC] key to enter the Manual Record screen as shown in below.

|             |              |              |              | N            | Man          | ual          | Re           | co           | r d          |              |              |              |              |              |              |              |
|-------------|--------------|--------------|--------------|--------------|--------------|--------------|--------------|--------------|--------------|--------------|--------------|--------------|--------------|--------------|--------------|--------------|
| Chan:       | 1            | 2            | 3            | 4            | 5            | 6            | 7            | 8            | 9            | 10           | 11           | 12           | 13           | 14           | 16           | 16           |
| Status:     | 0            | ۲            | ۲            | ۲            | ۲            | ۲            | ۲            | ۲            | ۲            | ۲            | ۲            | ۲            | ۲            | ۲            | ۲            | ۲            |
| Start/Stop: | $\mathbf{>}$ | $\checkmark$ | $\checkmark$ | $\checkmark$ | $\checkmark$ | $\checkmark$ | $\checkmark$ | $\checkmark$ | $\checkmark$ | $\checkmark$ | $\checkmark$ | $\checkmark$ | $\checkmark$ | $\checkmark$ | $\checkmark$ | $\checkmark$ |
|             |              |              |              |              |              |              |              |              |              |              |              |              |              |              |              |              |
|             |              |              | St a         | irt          | AI           | 1            | ٦.           | -            | 91           | 0.0          | A1           | 1            |              |              |              |              |
|             |              |              |              |              | - Andrews    | 1            |              |              | 91           | ob           |              |              |              |              |              |              |
|             |              |              |              |              | CHOICE.      |              |              | Ļ            |              | <b>U</b> P   |              | 8            | 1            |              |              |              |
|             |              |              |              |              |              |              |              |              | 01           | 00           |              |              |              |              |              |              |

# Description

**Channel:** List the available channels on the DVR.

**Status:** There are four available statuses. See =idle; Green=Recording; Red=Network transmission; Orange=Recording and network transmission.

**Start/Stop:** "✓" =Start recording; "×" = Stop recording.

Start All: Press to start all channels recording.

Stop All: Press to stop all channel recording.

Exit manual record

Press [ESC] key to exit the manual record mode.

### 4.6 Playback

### **Playback interface**

In either preview of menu mode, press [PLAY] key to enter the "Playback" interface as shown in below.

|                    |            | Play Back |               |          |
|--------------------|------------|-----------|---------------|----------|
| han: 1             | Second:    | no 🗢 🛛 Re | c. Type: Al I | \$       |
| Time: 200<br>Searc | 8-04 02 00 | PLav      | 08-04 02 23   | 69:69    |
| No.                | Time       | Length    |               | Sel      |
|                    |            |           |               |          |
|                    |            |           |               |          |
|                    |            |           |               |          |
| _                  |            |           |               |          |
|                    |            |           |               |          |
| SaveDevio          | e: USB DI  | sk 🔶      | Copy Back     | up Today |

### Description

**Main Channel:** Use  $[\uparrow]$  or  $[\downarrow]$  key to select the channel you want to playback.

**Second:** Use  $[\uparrow]$  or  $[\downarrow]$  key to select the secondary channel. The main and secondary channels can be playback simultaneously. You may leave it as "none" to playback the main channel only.

**Rec Type:** Use [↑] or [↓] to select recorded file type. The available options are: "All", "All Time", "Motion Detect", "Alarm" and "Manual".

**Time:** Define the search time period. Move "Active Frame" to the time edit box, use numeric keys to input the desired time.

**Search:** Search the matched recorded files and display them in the list window. If there is no matched file found, a corresponding dialog box will be popped-up.

Play (by Time): Playback the recorded video clip directly based on the time section.

**Select Page:** In the file list window, a max. 8 files can be displayed in one window. If the matched files are more than 8, you can select page by using the numeric keys or  $[\uparrow] [\downarrow]$ 

keys to list the others. 500 pages (4000 files) can be searched at one time.

**File List Window:** List the matched files with the start time and size. You can use  $[\uparrow] [\downarrow]$  keys to move the scroll bar to select file.

**Backup Devices:** You can select USB flash, USB HDD, USB CD/DVD or SATA CD/DVD writer to backup the files or clips.

Copy: Start to backup.

Backup Today: Backup all recorded files of today.

### Two playback modes

 Search and playback file: In the playback interface, you can select main channel, secondary channel (2-ch playback), record type, time section. Move "Active Frame" to "Search" button and press [ENTER] key, DVR will search and list the matched files.

|     | Search     | PI       | ay      | Page No. | 002 / 002 |
|-----|------------|----------|---------|----------|-----------|
| No. | TI         | me       | Length  |          | Se        |
| 9   | 2008-04-03 | 14:04:42 | 131072k |          |           |
| 10  | 2008-04-03 | 14:19:31 | 131072k |          |           |
| 11  | 2008-04-03 | 14:38:58 | 131072k |          |           |
| 12  | 2008-04-03 | 14:57:24 | 107880k |          |           |
|     |            |          |         |          |           |

### One channel search

If the matched files are more than 8, you can use "Page No." to select page (use numeric keys or  $[\uparrow] [\downarrow]$  keys to select page). In the file list window, use  $[\uparrow] [\downarrow]$  keys to move the scroll bar to the file, press [ENTER] key to playback the file. If the second channel is selected, these two channels can be playback synchronously.

If no matched found, a message dialog will be pop-up.

2. Playback by Time: In the playback interface, select main channel, secondary

channel (2-ch playback), record type and time section, move "Active Frame" to "Play" button, press [ENTER] key, DVR will start to playback based on time section.

# **Operation on playback**

Below images shown the playback of single and dual channels:

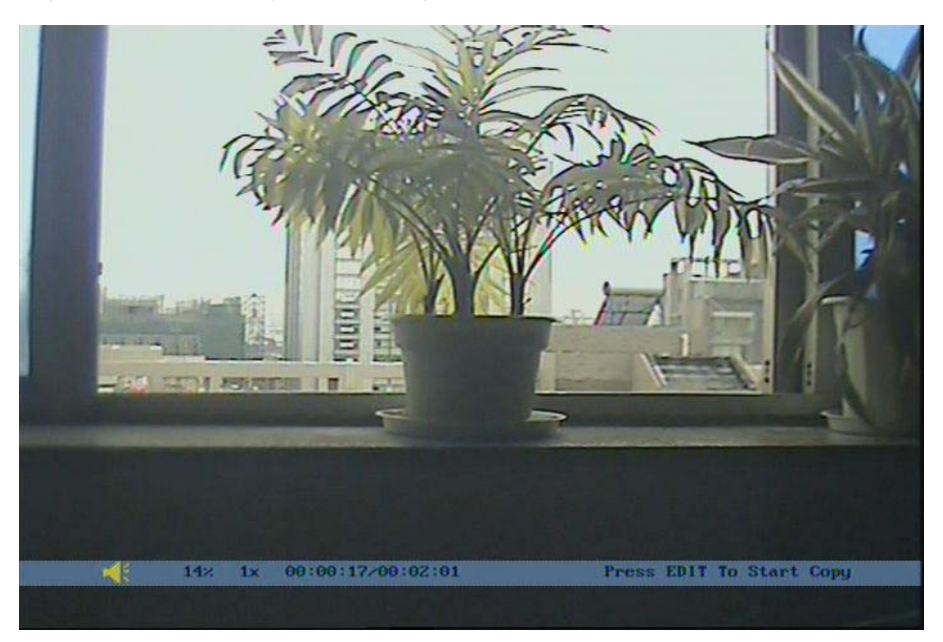

# One Channel Playback

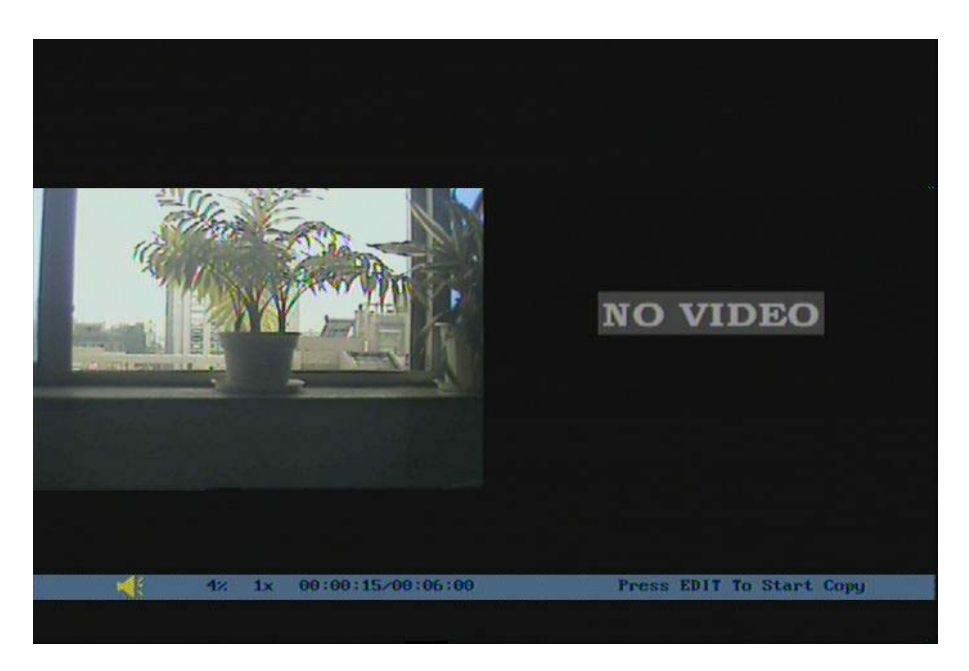

**Dual Channels Playback** 

At the bottom of image, there is an information bar indicates Speaker Volume, play progress in %, play speed, run rime and total rime of the file.

You may do the following operation during the playback:

- Display/Hide information bar: [MENU]
- Open/Close sound: [PLAY]
- Adjust play progress: [←] (Backward), [→] (Forward). The unit is "%".
- Adjust play speed: Normal speed is "1x". Use [↑] to increase play speed (2X, 4X, 8X and MAX). Use [↓] to decrease play speed (1/2X, 1/4X, 1/8X and Frame by Frame)
- Pause/Continue: Press [ENTER] to pause/continue playback. If played frame by frame, Press [ENTER] to play one frame.
- Copy segment: [EDIT]
- Exit: [ESC]
- Playback switch: When in 2-ch playback, press [PREV] on remote controller to switch between main channel and second channel.

### Exit playback

In playback interface, press [ESC] key to enter the preview mode.

### 4.7 Backup Recorded Files

### Backup intraday recorded files

In the playback interface, move "Active Frame" to "Backup Today" button, press [ENTER] key, all intraday recorded files of all channels will be backup to the save device. A pop-up dialog will display the backup status.

If backup device is not detected, or DVR do not detect a record media, "Device Error" message dialog will be pop-up. Please ask administrator for more information.

### Backup the files that matched your requirement

Step 1: Search the matched files:

In the playback interface, select the channel and record type, input the time period, move "Active Frame" to "Search" button, press [ENTER] key, DVR will start to find and list the matched files.

34

Step 2: Select the files that you want to backup:

In the file list window, use [ $\uparrow$ ] or [ $\downarrow$ ] keys to move the scroll bar. When the scroll bar stays at the file you wan to backup, press [EDIT] key to select it. The symbol " $\checkmark$ " indicate the selection tag. You can use the same method to select other files you want to backup.

Step 3: Select backup device:

Please select the backup device: USB flash memory, USB HDD, USB CD/DVD, SATA CD/DVD writer.

Step 4: Start and finish backup:

Move "Active Frame" to "Copy" button and press [ENTER] key to start backup.

When backup is started, a message box will be popped-up to indicate the result.

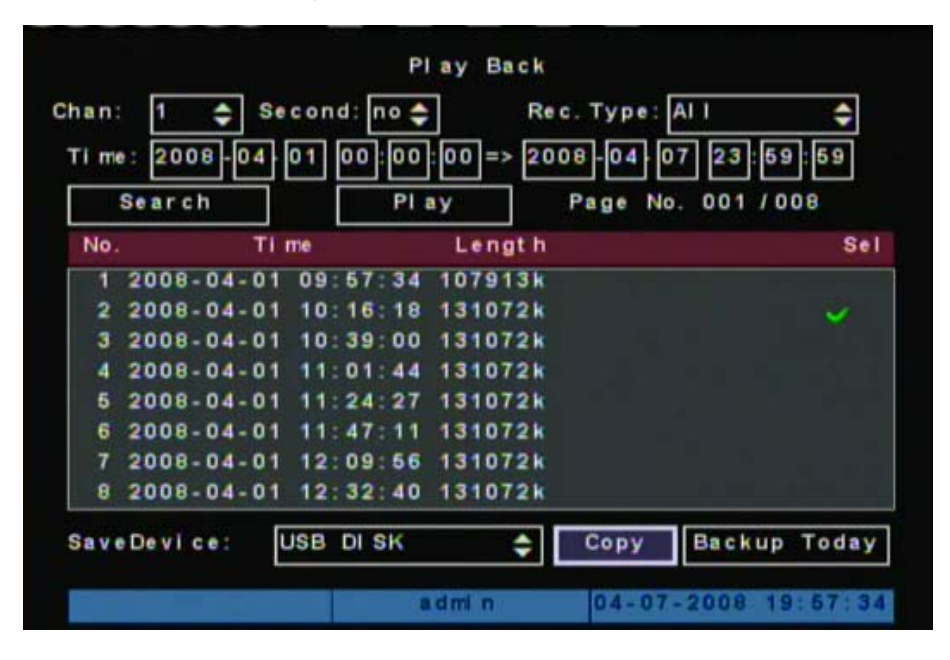

### **Backup video clips**

You also can backup the video clips when the file is being playback. The steps are:

Step 1: Enter into the playback interface, and play the video by files or by time;

**Step 2:** Press [EDIT] key to start selecting the current position, and press [EDIT] again to stop selecting. The segment is selected;

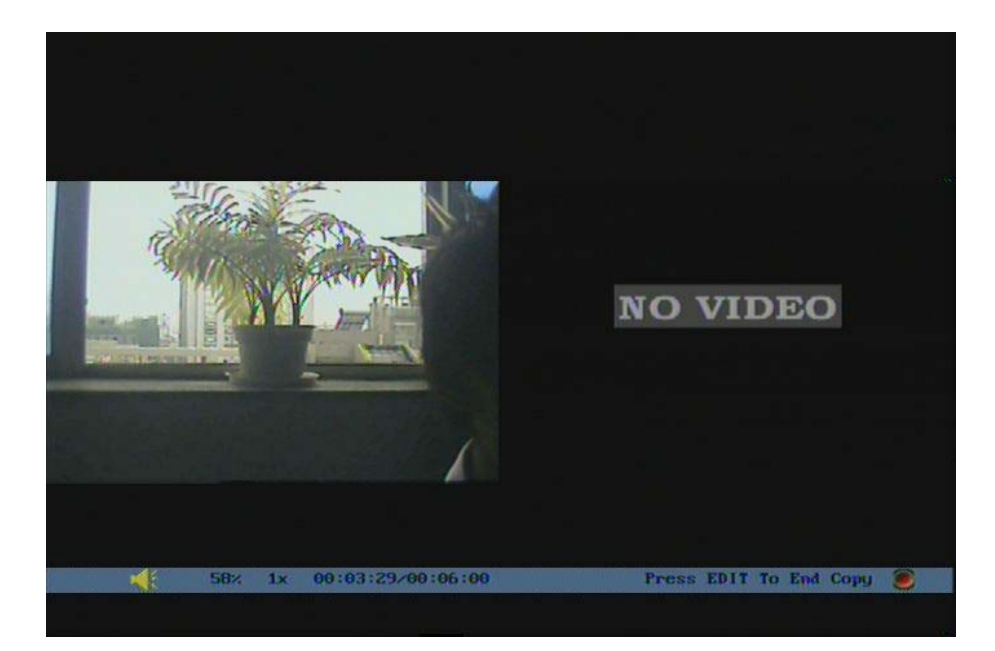

Step 3: You can repeat step 2 to select as many as 30segments;

**Step 4:** After you select all segments, press [ESC] key, a message window will pop-up. If you press "Confirm" button, DVR will start to backup the selected segments, or press "Cancel" to abort backup.

Note: This feature is also available to dual channel playback. Thus as many as 60 segments can be selected.

### Playback backup video files

You can use our file player software to playback the video files in PC. You can find the player software in attached CD.

4.8 Turn off DVR

### To Shut down DVR

### Via Menu

Enter into "Utilities" menu, move "Active Frame" to "Power Off" button and enter into power off dialog, press "Yes" to shut down the DVR.
| 1. RS232:              | Enter   |  |
|------------------------|---------|--|
| 2. Default Parameters: | Restore |  |
| Power Off              |         |  |
| Shut down system?      |         |  |
| ę continue?            |         |  |
| Yes No                 |         |  |
| 1                      |         |  |
| 8. Log File:           | View    |  |
| 9. System Information: | View    |  |
|                        |         |  |

# Use [POWER] key

Press [POWER] key for 3seconds. DVR will be shut off, and the [POWER] lamp turns to red.

Note: Do not switch off the power switch at real panel directly or disconnect the power cable during DVR recording, it may damage the HDD and the DVR permanently.

Digital Video Recorder

Advanced Operation Guide

## Chapter5 Advanced Operation Guide

Note: Only the users with "Parameters Setup" right have the access to the advanced operation. When the following parameters are modified and saved, you must reboot the DVR to make the new parameters effective. Modifications on other parameters do not require reboot.

- Any network parameters in "Network" menu
- Stream type, resolution and record schedule in "Recording" menu
- External alarm sensor type in "Alarms" menu
- Tamper alarm schedule in "Camera" menu
- Video lost alarm schedule in "Camera" menu
- Motion detection alarm schedule in "Camera" menu
- External alarm schedule in "Alarms" menu
- Alarm output schedule in "Alarms" menu

## 5.1 User Management

There is one default administrator from the manufacturer. The default usename is "admin" and password is "12345". The administrator's name can not be changed, you may change the password after initial login.

Move "Active Frame" to "User", press [ENTER] key to enter into "User Management" window.

|     | No.        | Name  |          |                                                                                                    |
|-----|------------|-------|----------|----------------------------------------------------------------------------------------------------|
|     | 1          | admin |          |                                                                                                    |
|     | 2          | 26    |          |                                                                                                    |
|     | 3          | 33    |          | 1                                                                                                    |
|     |            |       |          |                                                                                                    |
|     |            |       | Deleter  |                                                                                                    |
|     |            | .aa   | Delete   |                                                                                                    |
|     | Password   |       |          | 7                                                                                                    |
|     | Password.  |       |          |                                                                                                    |
|     | Verify     |       |          |                                                                                                    |
|     | verify.    |       |          |                                                                                                    |
| Def | ault Privi | leges | Set Priv | leges                                                                                                    |
|     |            |       |          |                                                                                                    |
|     |            |       |          |                                                                                                    |
|     |            |       |          |                                                                                                    |
|     |            | _     |          |                                                                                                    |
|     | Done       |       | Cance    |                                                                                                    |
|     |            |       |          |                                                                                                    |
|     |            |       |          | and the second second se |

# 5.1.1 Add User

|         | No.             | Na me                                                                                                    |                                                                                                    |
|---------|-----------------|----------------------------------------------------------------------------------------------------|----------------------------------------------------------------------------------------------------|
|         | 1               | admin                                                                                                    |                                                                                                    |
|         | 2               | 26                                                                                                    |                                                                                                    |
|         | 3               | 33                                                                                                    |                                                                                                    |
|         |                 |                                                                                                    |                                                                                                    |
|         | Ad              | d Delete                                                                                                    |                                                                                                    |
|         | NAMES OF A      |                                                                                                    | _                                                                                                    |
| Pas     | sword:          | *******                                                                                                    |                                                                                                    |
| Ver     | 110             |                                                                                                    |                                                                                                    |
|         |                 |                                                                                                    |                                                                                                    |
| Default | t Privile       | ges Set Pri                                                                                                    | vileges                                                                                                    |
|         | en mundanenen e |                                                                                                    |                                                                                                    |
|         |                 |                                                                                                    |                                                                                                    |
|         |                 |                                                                                                    |                                                                                                    |
| F       | Done            | Canc                                                                                                    | el                                                                                                    |
|         |                 | Carre                                                                                                    |                                                                                                    |
|         |                 | And the Party State of the Party State of the Party | the second second second second second second second second second second second second second second second se |

Step 2: Add new user name:

Move to "Add" button and press [ENTER], in the pop-up menu, input the new user name, press [ENTER] and return to "User Management" menu. Max. 15 users can be added.

|       | No.             | Name       |        |  |
|-------|-----------------|------------|--------|--|
|       | 1               | admin      |        |  |
|       | 2               | 26         |        |  |
|       | 3               | 33         |        |  |
|       |                 | Add        |        |  |
| PI e  | ase Inpu        | t UserName |        |  |
|       |                 |            |        |  |
| Eat   | ar: Done        |            |        |  |
|       | er. Done        |            |        |  |
| Ent   |                 |            |        |  |
| Esc   | : Cance         | 1          |        |  |
| Esc   | : Cance         | 1          |        |  |
|       | : Cance         | 1          |        |  |
| [ Esc | : Cance         |            | Cancel |  |
| [ Esc | : Cance<br>Done |            | Cancel |  |

Step 3: Setup the password for new user:

After you add one new user, the password is null. You can use  $[\uparrow] [\downarrow]$  keys to move the "Active Frame" to "Password", press [Edit] to go into the edit mode, enter your password twice and press [Done] to confirm.

|           | No.       | Name       |                |
|-----------|-----------|------------|----------------|
|           | 1 adr     | min        | -              |
| l li      | 2 26      |            |                |
| i         | 3 33      |            |                |
|           | 4 22      |            |                |
|           | Add       | Delete     |                |
| Pass      | word:     |            |                |
| Veri      | fy:       |            |                |
| Def aul t | Privilege | s Set Priv | rileges        |
|           |           |            |                |
|           | Done      | Cance      | e I            |
|           | a         | dmin 04-03 | -2008 15:44:55 |

## 5.1.2 Delete User

You can use  $[\uparrow] [\downarrow]$  keys to select one user, then use  $[\rightarrow]$ , move "Active Frame" to "Del" button, press [ENTER], in the pop-up window, press [Done] to delete the selected user and return. Press "Cancel" or [ESC] to abort.

|       | No.  | Na me  |        |   |
|-------|------|--------|--------|---|
|       | 1    | admin  |        |   |
|       | 2    | 2.6    |        |   |
|       | 3    | 33     |        |   |
|       | 4    | 22     |        |   |
|       |      | Delete |        |   |
| conti | Done | Canc   | e1     |   |
|       |      |        |        |   |
|       | Done |        | Cancel | ] |

## 5.1.3 Password Modification

Move "Active Frame" to "User" icon, press [ENTER] key to enter into "User Management" menu.

|                                          | No.       | Name  |           |       |
|------------------------------------------|-----------|-------|-----------|-------|
|                                          | 1         | admin |           |       |
|                                          | 2         | 26    |           |       |
|                                          | 3         | 33    |           |       |
|                                          | 4         | 22    |           |       |
|                                          | Ad        |       | Delete    |       |
|                                          |           |       | Derere    |       |
| Pa                                       | sword:    |       |           | 1     |
|                                          | anora.    | L     |           |       |
| Ver                                      | Ifv:      |       |           |       |
| 10.020                                   |           |       |           |       |
| Defaul                                   | t Privile | aes   | Set Privi | leges |
| Contraction of the local distance of the |           |       |           |       |
|                                          |           |       |           |       |
|                                          |           |       |           |       |
|                                          |           |       |           |       |
|                                          | Done      |       | Cancel    |       |
|                                          |           |       |           |       |

Use  $[\uparrow][\downarrow]$  keys to select one user, and use  $[\rightarrow]$  key to move "Active Frame" to password edit box, and press [EDIT] key to enter into edit mode. Press numeric keys to input the new password. The password should be Max. 16 digits. Press [ENTER] key to exit. Move "Active Frame" to "Verify password" edit box, repeat password. Move "Active Frame" to "Confirm" button, and press [ENTER] to confirm.

|       | No.            | Name      |    |
|-------|----------------|-----------|----|
|       | 1 admi         | n         |    |
|       | 2 26           |           |    |
|       | 3 33           |           |    |
|       | 4 22           |           |    |
|       | Er             | ror       |    |
| Passy | word Change Fa | iledi     |    |
| Passv | word Change Fa | i T e d I |    |
| Passy | vord Change Fa | Cance     | •1 |

If the two entries do not match, an error message will shown as above, please press [ENTER] to return password edit box, and enter the new password again.

#### 5.1.4 User Rights

The new user does not have any operation rights. You must setup rights for it.

On the "User Management" menu, use  $[\uparrow] [\downarrow]$  keys to select the new user, then use  $[\rightarrow]$  key to [Default Privileges] button, press [ENTER], the user will have the default rights. The default rights include local playback, remote playback and view log.

If you want to define the specific rights for a user, move "Active Frame" to [Set Privileges] button and press [ENTER] to enter into the window as below:

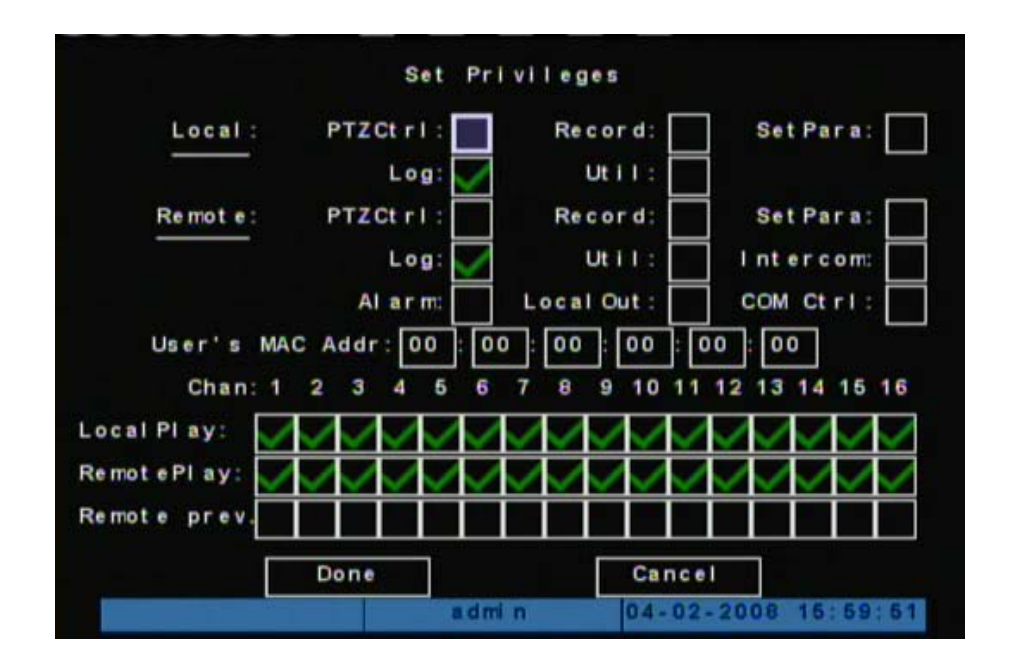

Operational rights are divided into "Local Rights" and "Remote Rights". You can assign the necessary rights to the user. Use  $[\rightarrow]$  [ $\leftarrow$ ] key to move "Active Frame" to the corresponding right items, press [ENTER] or [EDIT] key to enable or disable the item. " $\checkmark$ " means the right is assigned to that user

After assignment, press [Done] to exit to "User Management" window, press [Done] button again to confirm the changes. Otherwise your setting will not be saved.

### User rights description

#### "Local Rights":

Local rights represent the operation on the DVR. E.g. Operate via front panel, remote controller and RS-485 keyboard.

PTZ control: Locally control PTZ;

Record: Manual start/stop recording;

Playback: Local playback and backup the recorded files;

Parameters Setup: Locally setup the DVR parameters;

Log: Locally view the log on DVR;

Utilities: Upgrade firmware, format HDD, reboot DVR and shut down DVR, etc.

### "Remote Rights":

Remote rights represent the operation via the network client software.

PTZ Control: Remote control PTZ;

Record: Remote manual start/stop recording;

Playback: Remote playback, download the recorded files on DVR;

Parameters Setup: Remote setup the DVR parameters;

Log: Remote view the log on DVR;

Utilities: Remote upgrade firmware, format HDD, reboot DVR and shut down DVR, etc.

Voice: Voice talk with DVR from client software;

Preview: Network live preview;

Alarm: Remote control DVR alarm output;

Local Out: Control DVR via remote front panel simulator; Note: The simulator is not delivered with standard package;

Com Control: DVR RS-232 transparent channel function.

## MAC address

This MAC address is not the address of DVR but the PC that will access DVR. If you setup this MAC address, only the PC with this MAC address can access this DVR.

44

## 5.2 Device ID

When you use remote controller or AD2089 keyboard to operate DVR, you must use device ID to select DVR. The default device ID of DVR is "88". If there are more than one DVR in one place, please make sure to set different device ID for each DVR. In "Display" menu, move "Active Frame" to the device ID edit box, in the edit mode, you can use numeric keys to input new device ID. The valid device ID is 001~255.

Press [Done] button to save the setting and back to the previous menu.

| Displ               | ay                  |
|---------------------|---------------------|
| 1. Language:        | English 🗢           |
| 2. Device ID:       | 88                  |
| 3. Enable Password: |                     |
| 4. Screen Saver:    | 1 Min 🗢             |
| 5. Video Format:    | NTSC                |
| 6. Enable Scaler:   |                     |
| 7. Brightness:      |                     |
| 8. Menu Transparenc | y: No Trans. 🗢      |
| 9. VGA Resolution:  | 800 * 600/ 60 Hz 🔶  |
| 10. Date/Time:      | Enter               |
| 11. Preview:        | Enter               |
| Done                | Cancel              |
| admi n              | 04-02-2008 20:49:22 |

## 5.3 Video Format and VGA Resolution

### Video Format

You can modify video standard to match video input.

In "Display" menu, move to "Video Format", use  $[\uparrow]$  [ $\downarrow$ ] key to select PAL or NTSC video format. Press [Done] button to save, or press [Cancel] to abort.

## **VGA Resolution**

There is one VGA interface at the real panel of DVR. You can use it to connect with VGA monitor. You can define the resolution of VGA, refresh frequency in "Display" menu. There are following options: 1024\*768/60Hz, 800\*600/60Hz and 800\*600/75Hz.

Press [Done] button to save, or press [Cancel] to abort.

|     | Displa             | У            |            |
|-----|--------------------|--------------|------------|
| 1.  | Language:          | English      | \$         |
| 2.  | Device ID:         | 88           |            |
| з.  | Enable Password:   |              |            |
| 4.  | Screen Saver:      | 1 Min        | \$         |
| 5.  | Video Format:      | NTSC         | \$         |
| 6.  | Enable Scaler:     |              |            |
| 7.  | Brightness:        |              |            |
| 8.  | Menu Transparency: | No Trans.    | \$         |
| 9.  | VGA Resolution:    | 800*600/60Hz | \$         |
| 10. | Date/Time:         | Enter        |            |
| 11  | Preview:           | Enter        |            |
|     | Done               | Cancel       |            |
|     | admin              | 04-02-2008   | 3 20:49:22 |

# 5.4 Date and Time Setup

# 5.4.1 Date and Time Setting

In "Display" menu, you can setup DVR system date and time. Date/Time setting window is shown in below:

| . Date Displa | y Mode: MW DD | ( YY ‡              |
|---------------|---------------|---------------------|
| . Date:       | 04 / 0        | 13 / 2008           |
| . Time:       | 13 : 6        | 6 : 68              |
| . Enable DST: |               |                     |
| . From:       | Арг 🖨         | 1st 🚖 Sun 🖨 02:00   |
| . To:         | Oct 🖨         | l ast 🔷 Sun 🔷 02:00 |
|               | Done          | Cancel              |

## 5.4.2 Date and Time Display Mode

You can setup display properties for each camera, including display format, position and format. And you can copy the properties of one camera to the others.

In "Image Setup" menu as following, select one camera:

|    | Camera Se          | tting               |
|----|--------------------|---------------------|
| 1. | Camera:            | 1 🗘                 |
| 2. | Camera Title:      | Enter               |
| 3. | Col or :           | Enter               |
| 4. | Date OSD:          | Enter               |
| 5. | Motion Detection:  | Enter               |
| 6. | Advanced Settings: | Enter               |
| 7. | Copy to Camera:    | 1 🚖 Copy            |
|    | Done               | Cancel              |
|    | admin              | 04-02-2008 21:03:28 |

Display mode: There are several display modes: Opaque&Steady, Transparent& Steady,

Transparent&Flashing, Opaque&Flashing,

Move "Active Frame" to "Date OSD", you can select one mode out of 4 options.

|              | Data OSD                         | Setting    |          |
|--------------|----------------------------------|------------|----------|
| 1. Date OSD: | Transparent & Flashing 🔶 Setting |            |          |
|              | Done                             | Cancel     |          |
|              |                                  |            |          |
|              |                                  |            |          |
|              |                                  |            |          |
|              |                                  |            |          |
|              |                                  |            |          |
|              |                                  |            |          |
|              | a deti n                         | 04-03-2008 | 15-54-48 |

# 5.4.3 Daylight Saving Time Setup

DST means Daylight Saving Time, select the check box to enable the function, and you can set DST start time and end time in your region.

|            |                                  | MM/ DD/ YY 🚖              |
|------------|----------------------------------|---------------------------|
| at e:      |                                  | 04 / 03 / 2008            |
| ime:       |                                  | 13 : 55 : 58              |
| nable DST: |                                  |                           |
| r o m:     |                                  | Apr ♦ 1st ♦ Sun ♦ 02:00   |
| 0 1        |                                  | Oct 🔿   ast 🖨 Sun 🖨 02:00 |
|            | ime:<br>nable DST:<br>rom:<br>o: | nable DST:<br>rom:        |

5.5 Camera Setting

# 5.5.1 Camera Title

In "Camera Setting" menu, you can define title for each camera.

|      | Camera Se          | tting               |
|------|--------------------|---------------------|
| 1. 0 | Camera:            | 1 🗘                 |
| 2. 0 | Camera Title:      | Enter               |
| 3. 0 | Col or :           | Enter               |
| 4. 0 | Date OSD:          | Enter               |
| 5. M | Motion Detection:  | Enter               |
| 6. A | Advanced Settings: | Enter               |
| 7. 0 | Copy to Camera:    | 1 💠 Сору            |
|      | Done               | Cancel              |
|      | admin              | 04-03-2008 16:17:25 |

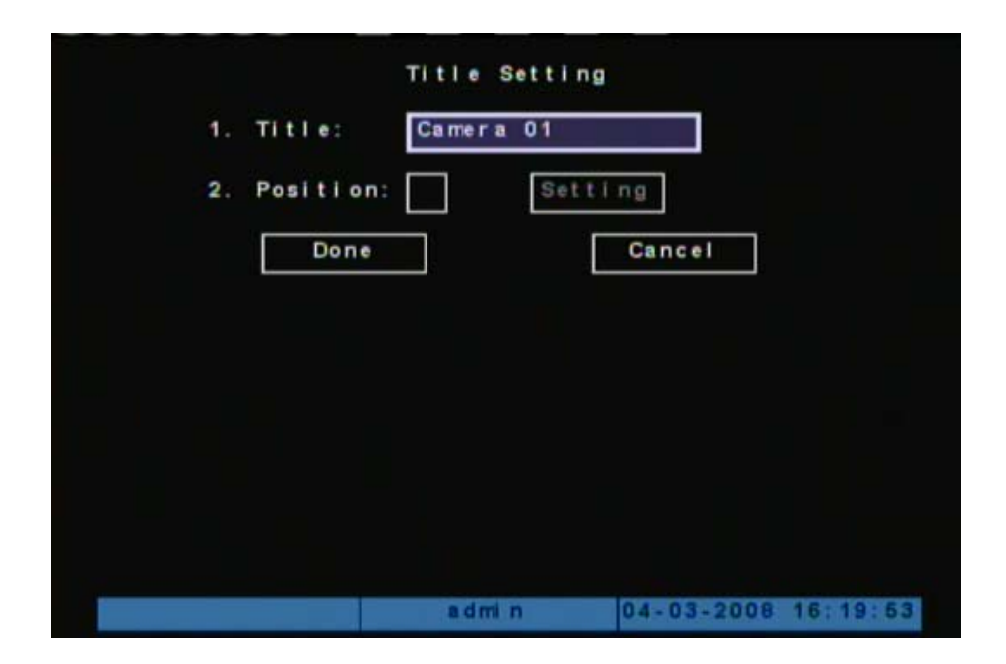

The steps to setup camera title are listed below:

Step 1: Select one camera.

**Step 2:** Move "Active Frame" to "camera Title" edit box, press [Enter] key to enter into edit window, move to Title, you can input numbers, uppercase and lowercase characters (refer to Chapter 3.4). The camera name can support max.32 characters.

Step 3: Press [Done] to save the setting.

## **Change Camera Title Display Position**

If you do not want to display camera name, just disable the check box -Position below. Then the disable flag is "×". If you enable the check box, you can setup the display position. Position setting can be copied to the others. The setup steps are listed below:

Step 1: Enter into "Camera" menu.

Step 2: Select one camera.

Step 3: Enter "Camera Title".

**Step 4:** Enable the check box-"Position", move "Active Frame" to "Position" button, press [Setting] to enter into camera title position setup windows. Use  $[\psi] [\uparrow] [\rightarrow] [\leftarrow]$  keys to move camera name position, press [ENTER] to return to "Camera Setting" menu, and press [Done] button to save settings or press[Cancel] to abort.

49

### 5.5.2 Video Parameters Setup

To get the best video quality, you may need to adjust video parameters for each individual camera.

Video parameter can be setup individually, or you can copy the setting from one to the

others. Following are the steps to set the video parameter:

Step 1: Enter into "Camera" menu.

**Step 2:** Please use  $[\psi]$  [ $\uparrow$ ] keys to select one camera.

Step 3: Click "Color" setup button and enter into sub menu. Adjust brightness, contrast,

Tone and saturation to get the best image quality.

| Col            | or:                   |
|----------------|-----------------------|
| 1. Brightness: | Setting               |
| 2. Contrast:   | Setting               |
| 3. Tone:       | Setting               |
| 4. Saturation: | Setting               |
| Done           | Cancel                |
|                |                       |
|                |                       |
|                |                       |
| a d mi i       | n 04-02-2008 16:01:23 |

Step 4: Press [Done] to save the setting or press [Cancel] to abort.

#### 5.6 Mask Area Setup

In some circumstances, you may need to mask some sensitive area on the scene. The masked areas will not be previewed and recorded. To setup the mask, please follow the steps in below:

Step 1: Enter into "Camera" menu.

**Step 2:** Use  $[\downarrow]$  [ $\uparrow$ ] keys to select one camera.

Step 3: Click "Advanced settings" setup menu:

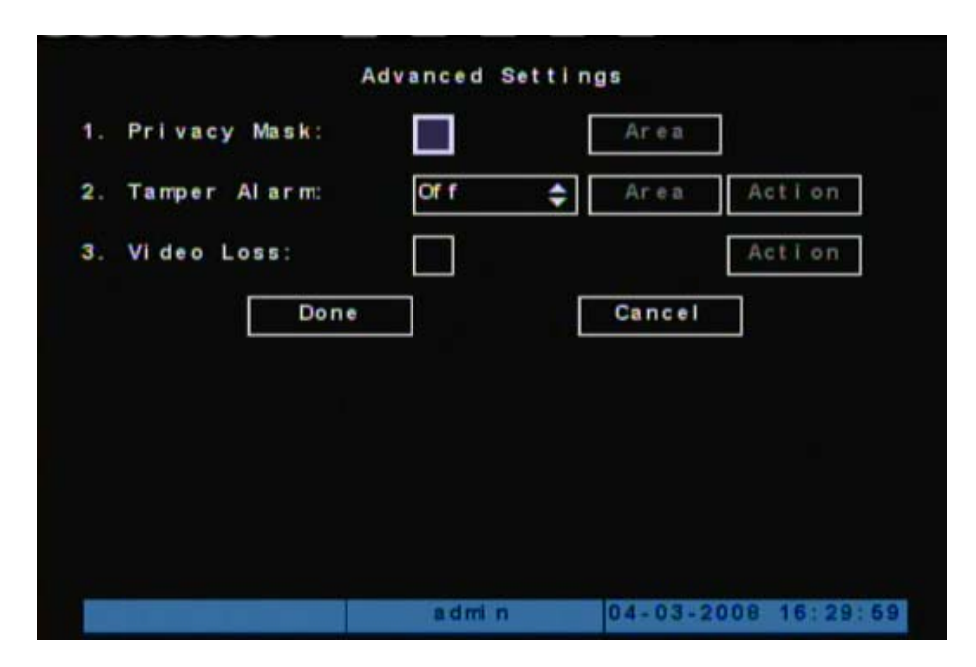

Step4: Enable "Privacy Mask" option, click [Area] button to enter into mask setup window.

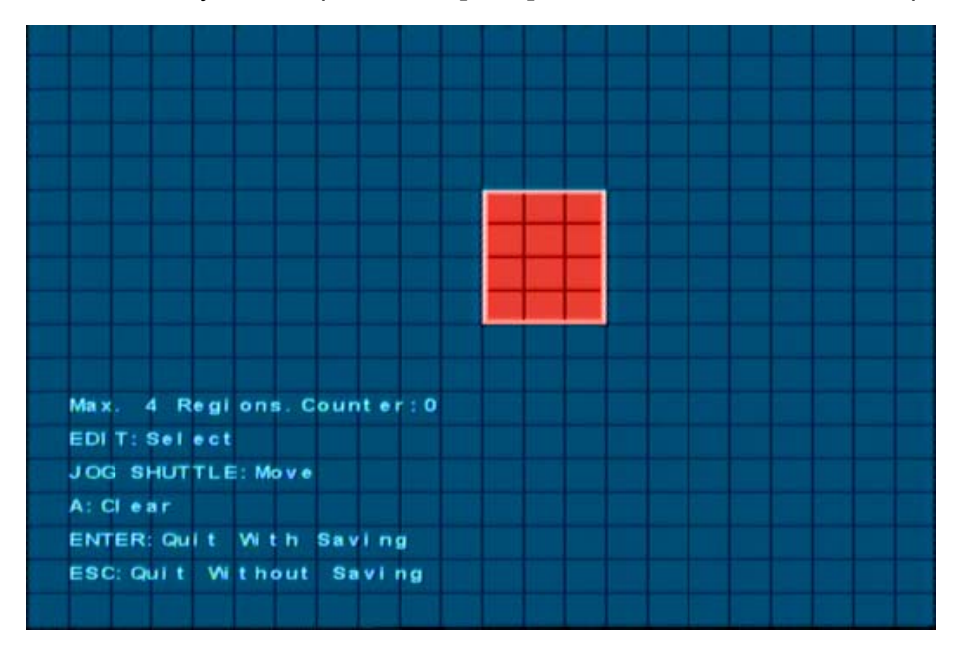

Step 5: Setup mask area: Setup the masks as prompted on screen.

Step 6: Save mask area: Repeat step2~4 to setup mask area for other cameras. In "Advanced Setting" menu, press [Done] to save the mask areas or press [Cancel] to abort.

A sample image with mask is shown in below:

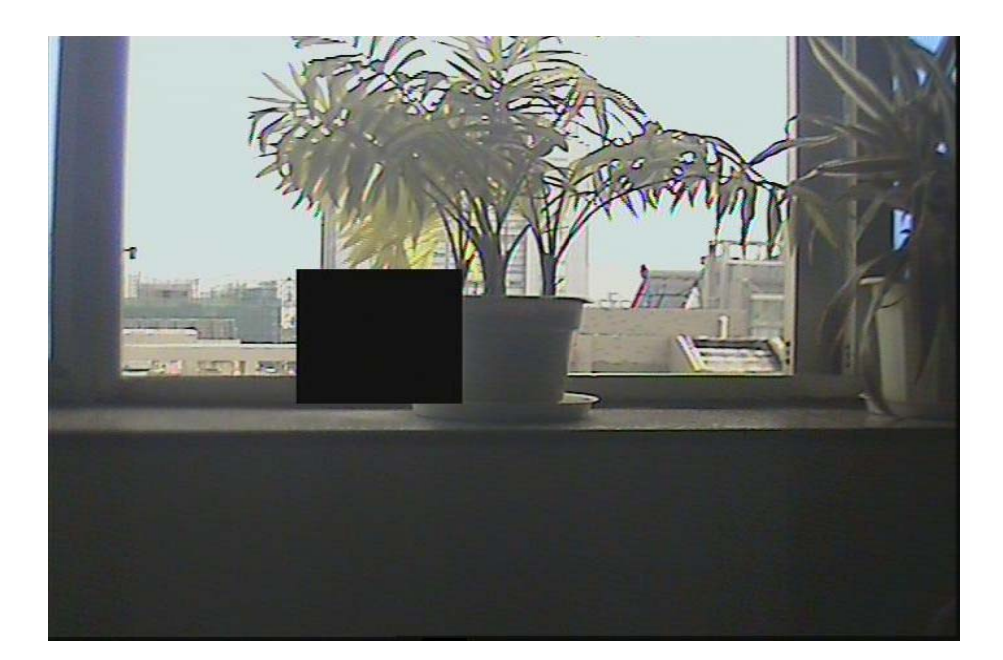

## 5.7 View Tampering Alarm

## 5.7.1 Enable Tamper Alarm

Step 1: Enter into "Camera" menu.

**Step 2:** Select camera: use  $[\Psi]$  [ $\uparrow$ ] keys to select one camera.

Step 3: Enter into "Advanced settings" setup menu.

|                  | _    |             |
|------------------|------|-------------|
| 1. Privacy Mask: |      | Area        |
| 2. Tamper Alarm: | Of f | Area Action |
| 3. Video Loss:   |      | Action      |
| Do               | ne   | Cancel      |
|                  |      |             |
|                  |      |             |
|                  |      |             |
|                  |      |             |
|                  |      |             |

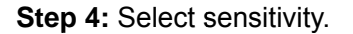

Move to the drop-down list to select the sensitivity for Tampering Alarm, you can use  $[\downarrow]$ [ $\uparrow$ ] keys to select the sensitivity. (Low, Normal, High) Choose one of the sensitivity and the Tamper alarm is enabled.

# 5.7.2 Select tampering area

**Step 1:** Enter the "Area" setting window.

Step 2: Select tamper area as prompt on screen.

Only one tamper area can be setup.

# 5.7.3 Alarm handling

Step 1: Press [Action] to save the setting

Step 2: Enter "Alarm Handling".

|    |       |         | admin |       | 04-03-2008 | 16:33:36 |
|----|-------|---------|-------|-------|------------|----------|
|    |       |         |       |       |            |          |
|    |       |         |       |       |            |          |
|    |       |         |       |       |            |          |
|    |       |         |       |       |            |          |
|    |       |         |       |       |            |          |
| 2. | Event | Schedu  | le: [ | Ent e | r          |          |
| 1. | Alarm | Handl i | ng: [ | Ent e | r          |          |
|    |       | Tamper  | Alarm | Handl | ing        |          |

Step 4: Set Temple Alarm handling.

|                | Alarm Handli | ng                  |
|----------------|--------------|---------------------|
|                |              |                     |
| 1. On Screen W | arning:      |                     |
| 2. Audible Mar | ning:        |                     |
| 3. Upload To H | ost:         |                     |
| 4. Trigger Out | put:         |                     |
| A              | larm Out 1   |                     |
| A              | larm Out 2   |                     |
| A              | larm Out 3   |                     |
| A              | larm Out 4   |                     |
| Do             | ne           | Cancel              |
|                |              |                     |
|                |              |                     |
|                | admin        | 04-03-2008 16:33:54 |

Step 5: Press [Done] to save configuration or press [Cancel]

# 5.7.4 Temple Alarm schedule

Step 1: Enter "Event Schedule".

|    |           | Schedul e                 |
|----|-----------|---------------------------|
| 1. | Day:      | Mon 🗢                     |
| 2. | Period 1: | 00 : 00 24 : 00           |
| 3. | Period 2: | 00 : 00 00 : 00           |
| 4. | Period 3: | 00 : 00 00 : 00           |
| 5. | Period 4: | 00 : 00 00 : 00           |
| 6. | Copy to:  | Mon 🗢 Copy                |
|    | Done      | Cancel                    |
|    |           |                           |
|    |           | admin 04-03-2008 16:36:46 |

**Step 2**: Set schedule as desired. Max. 4 time periods allowed for one day. Schedule can be copied from one day to the others.

In case of temper alarm occurs, DVR will handle the alarm based on the schedule. Y Notes: Time periods can not be overlapped.

# 5.8 Video Loss Alarm

DVR will generate alarm in case of video loss, if this feature is enabled. Please follow the steps in below to setup the video loss alarm:

**Step 1:** Follow the Step1~3 as described in chapter 5.7.1.

|    | Privacy Mask: |      | Area   |        |
|----|---------------|------|--------|--------|
| 2. | Tamper Alarm: | Of f | 🗘 Area | Action |
| 3. | Video Loss:   |      |        | Action |
|    | Done          |      | Cancel |        |
|    |               |      |        |        |
|    |               |      |        |        |
|    |               |      |        |        |
|    |               |      |        |        |

Step 2: enable check box next to "Video Loss"

Step 3: Enter "Action".

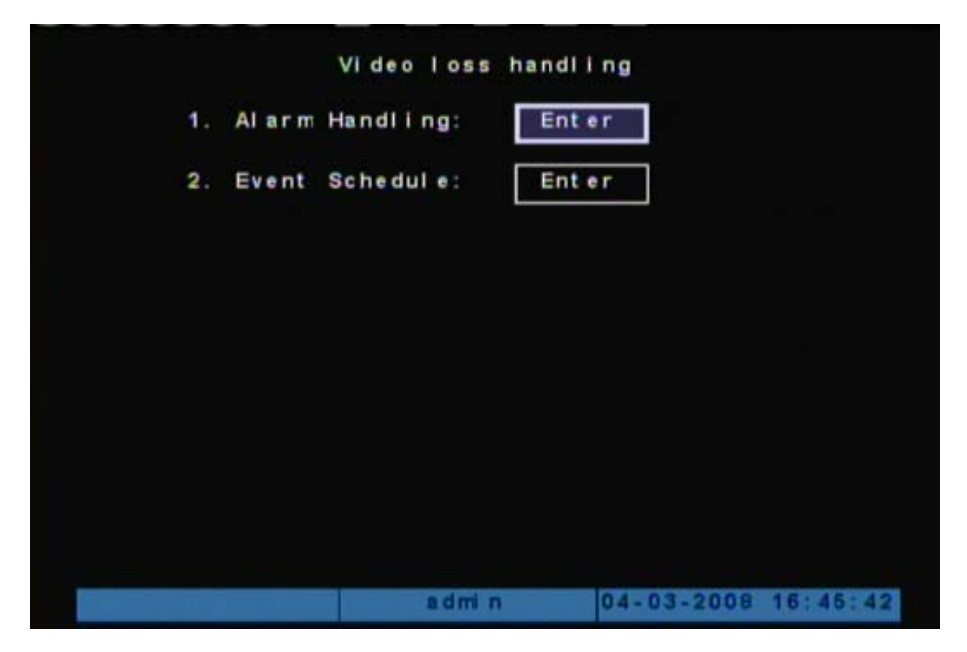

**Step 4:** Setup alarm schedule: Set the schedule. DVR will only response to the video loss alarm occurs within the schedule.

|    |           | Schedul e                 |
|----|-----------|---------------------------|
| 1. | Day:      | Mon 🗢                     |
| 2. | Period 1: | 00 : 00 24 : 00           |
| 3. | Period 2: | 00 : 00 00 : 00           |
| 4. | Period 3: | 00 : 00 00 : 00           |
| 5. | Period 4: | 00 : 00 00 : 00           |
| 6. | Copy to:  | Mon 🗢 Copy                |
|    | Done      | Cancel                    |
|    |           |                           |
|    |           | admin 04-03-2008 16:36:45 |

Step 5: Set the alarm handling.

|    | Alarm Handling            |
|----|---------------------------|
| 1. | On Screen Warning:        |
| 2. | Audible Warning:          |
| 3. | Upload To Host:           |
| 4. | Trigger Output:           |
|    | Alarm Out 1               |
|    | Alarm Out 2               |
|    | Alarm Out 3               |
|    | Alarm Out 4               |
|    | Done Cancel               |
|    |                           |
|    |                           |
| 1  | admin 04-03-2008 16:33:54 |

**Step 6:** Save alarm setup: Press [Done] to return to "Advanced Setting" menu or press [Cancel] to abort. DO REMEMBER to press [Done] again to save your setting.

Digital Video Recorder

## 5.9 Motion Detection Alarm

If you enable this function, when there is a motion detected, DVR will make alarm.

**Step 1:** Enter "Camera" menu:

|    | Camera Se          | tting               |
|----|--------------------|---------------------|
| 4. | Camera:            | 1 💠                 |
| 2. | Camera Title:      | Enter               |
| 3. | Col or :           | Enter               |
| 4. | Date OSD:          | Enter               |
| 5. | Motion Detection:  | Enter               |
| 6. | Advanced Settings: | Enter               |
| 7. | Copy to Camera:    | 1 🖨 Сору            |
|    | Done               | Cancel              |
|    | admin              | 04-03-2008 16:17:26 |

**Step 2:** Select camera: Use  $[\psi]$  [ $\uparrow$ ] key to select one camera.

Step 3: Enter "Motion Detection".

|           |               | admin        | 04-03-2008 16:47:25 |
|-----------|---------------|--------------|---------------------|
|           |               |              |                     |
|           |               |              |                     |
|           |               |              |                     |
|           |               |              |                     |
|           |               |              |                     |
|           |               | _            |                     |
|           | Done          |              | Cancel              |
| 1. Motion | Det ect i on: | 2 🗘          | Area Action         |
|           | M             | otion Detect | tion                |

Step 4: Select motion detection sensitivity range from 0~5 and off.

**Step 5:** Area setup: Enter the "Area" setting window. Set the sensitive area as prompted on screen.

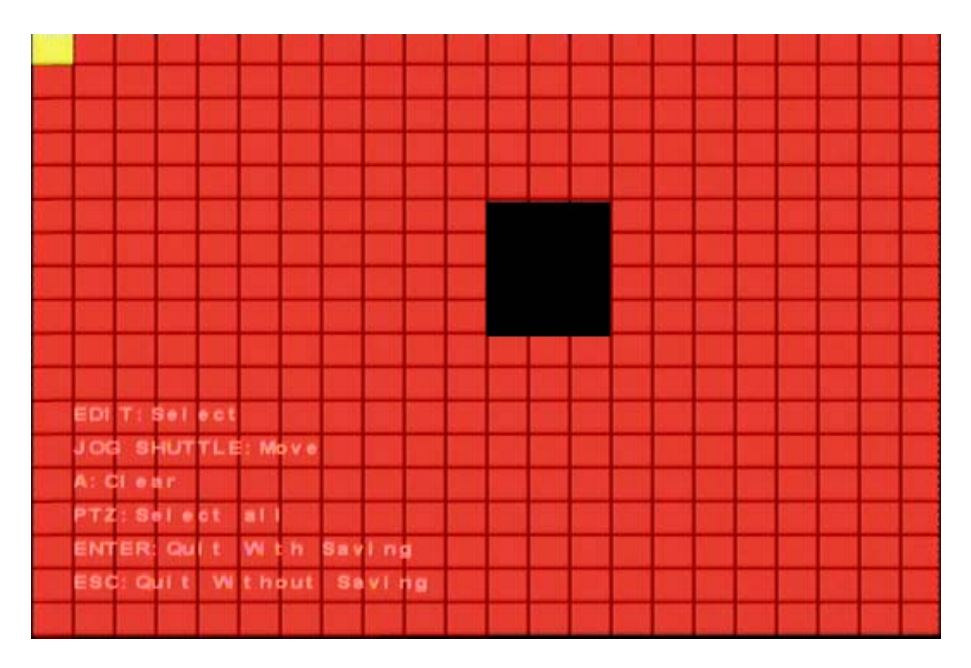

Step 6: Motion alarm handling: Enter the "Motion Alarm Handle" menu:

|    | Motion Alarm    | Handling   |          |
|----|-----------------|------------|----------|
| 1. | Record Chan.:   | Enter      |          |
| 2. | Alarm Handling: | Enter      |          |
| 3. | Event Schedule: | Enter      |          |
|    |                 |            |          |
|    |                 |            |          |
|    |                 |            |          |
|    |                 |            |          |
|    |                 |            |          |
|    | admin           | 04-03-2008 | 16:47:41 |

**Step 7:** Motion alarm record channel setting: In case of motion alarm occurs, DVR can trigger related camera to start recording. In "Motion Alarm Handle" menu, you can select one or more record channels. Please use [ENTER] or [EDIT] key to check the box as needed.

Note: In order to make motion alarm recording take effect, you must set the "Rec. Type" as "Motion Detection" or "Motion|Alarm". Please refer to chapter 5.11 for recording setup. **Step 8:** Motion alarm schedule: Set the schedule as desired. DVR will only response to the motion alarm occurs within the schedule.

#### **Digital Video Recorder**

Step 9: Motion alarm handling: Set the alarm handling as needed.

Description: If "On Screen Warning" is enabled, in case of motion alarm occurs and DVR is in preview mode, it will pop-up the live image of related camera. If more than one camera are assigned, DVR will pop-up the live image in sequence with a interval of 10 seconds. When the motion alarm is disappeared, DVR will go back to preview mode.

|    | Al a               | rm Handling | 9          |          |
|----|--------------------|-------------|------------|----------|
| 1. | On Screen Warning: |             |            |          |
| 2. | Audible Warning:   |             |            |          |
| 3. | Upload To Host:    |             |            |          |
| 4. | Trigger Output:    |             |            |          |
|    | Al arm Ou          | t 1         |            |          |
|    | Al arm Ou          | t 2         |            |          |
|    | Al arm Ou          | t 3         |            |          |
|    | Al arm Ou          | t 4         |            |          |
|    | Done               | Γ           | Cancel     |          |
|    |                    |             |            |          |
|    |                    |             |            |          |
|    |                    | admin       | 04-03-2008 | 16:33:64 |

**Step 10: Save motion alarm setup:** Press [Done] to return to "Advanced Setting" menu or press [Cancel] to abort. DO REMEMBER to press [Done] again to save your setting. Note: Motion alarm area can not be copied.

If you want to disable motion alarm area and motion alarm handling, simply set motion alarm sensitivity to "Off".

## 5.10 Live View Setup

| Displa                | У                   |
|-----------------------|---------------------|
| 1. Language:          | English 🗢           |
| 2. Device ID:         | 88                  |
| 3. Enable Password:   | $\overline{\sim}$   |
| 4. Screen Saver:      | 1 Min 🗢             |
| 5. Video Format:      | NTSC 🗢              |
| 6. Enable Scaler:     |                     |
| 7. Brightness:        |                     |
| 8. Menu Transparency: | No Trans. 🗢         |
| 9. VGA Resolution:    | 800*600/60Hz 🗢      |
| 10. Dat e/ Ti me:     | Enter               |
| 11. Preview:          | Enter               |
| Done                  | Cancel              |
| admin                 | 04-02-2008 20:49:22 |

In "Display" menu, you can setup live preview properties.

Enter the "Preview" setting window, you can setup preview mode, display interval for sequence, enable/disable audio preview and preview layout etc.

| 1. Select Out: Main Chan 🖨     |  |
|--------------------------------|--|
| 2. Preview Mode: 9 Screen 🗢    |  |
| 3. Layout: 1 2 3               |  |
| 4 5 6                          |  |
| 7 8 X                          |  |
| 12345620X                      |  |
| 4. Display/Interval: 5 S 🗢     |  |
| 5. Audio Preview:              |  |
| 6. AlarmAuxOut: Main Chan.⇔    |  |
| 7. Alarm Dis. Time: 10S 🗢      |  |
| Done Cancel                    |  |
| Main admin 11-13-2008 14:50:54 |  |

**Select Out**: Main Chan, Aux Chan, you can use [↑] [↓] key to select which video output you want to configure.

Preview mode: For preview mode item, you can use [↑] [↓] key to select one mode.Layout: Default layout of "Aux Chan" is no display, so you should enable the Aux layout

first.

**Display interval:** Set the interval for sequence display. If "Never" is selected, sequence display is switched off.

Audio preview: Play the audio with live image.

**AlarmAuxOut:** Main Chan, Aux Chan, you can use  $[\uparrow] [\downarrow]$  key to select which video output you want to display the alarm live video.

Alarm display time: Time to display the alarm live video.

**Preview layout setup:** To set the video layout. First select the preview mode, then move the "Active Frame" to the matrix below, select desire position on the matrix and press [Enter] or [EDIT] key to enter into "Edit" mode, you may use [↑] [↓] keys or numeric keys to select a particular camera for this position, or you can select "X" to covert this camera. Note: Default layout of "Aux Chan" are all coverted. If you want to use alarm live video on "Aux Chan", you should enable the layout first.

Save setting: Press [Done] to save your setting or press [Cancel] to abort.

#### 5.11 Recording Setup

|                  | Record Sett   | ting               |
|------------------|---------------|--------------------|
| 1. If HDDS Full: | Overwrite     | \$                 |
| 2. Camera:       | 1             | \$                 |
| 3. Stream Type:  | Audi o&Vi deo | \$                 |
| 4. Resolution:   | DCI F         | ¢                  |
| 5. Frame Rate:   | 30(N)/25(P)   | \$                 |
| 6. Bit Rate:     | 2 Mbps        | ¢                  |
| 7. Enable Rec:   | $\sim$        | Schedul e          |
| 8. PreAlarm:     | 5 S           | ¢                  |
| 9. Post Alarm:   | 5 S           | \$                 |
| 10. Copy to:     | 1             | Сору               |
| D                | one           | Cancel             |
|                  | admin         | 04-02-2008 16:04:4 |

You may enter the "Recording Setting" windows from main menu.

Recording menu description:

**If HD Full:** There are two options in case of hard disk full: "Overwrite" and "Stop recording". If you select "Overwrite", when all HDDs in DVR are full, DVR will overwrite the earliest recorded files and continue recording. If you select "Stop recording", when all HDDs are all full, DVR will stop recording and generate "Exception" alarm. Please refer to chapter 5.16 for exception menu.

**Camera:** Use  $[\uparrow][\downarrow]$  keys to select camera.

**Stream Type:** You may choose from "Audio & Video" stream or "Video" stream only. **Resolution:** Recording resolution. You may choose from QCIF, CIF, 2CIF, DCIF, 4CIF<sup>1</sup>.

**Bit Rate:** Set the maximum bit rate of video stream. The bit rate value has following options (bps): 32K, 48K, 64K, 80K, 96K, 128K, 160K, 192K, 224K, 256K, 320K, 384K, 448K, 512K, 640K, 768K, 896K, 1M, 1.25M, 1.5M, 1.75M, 2M and "User define".

The max bit rate selection depends on the recording resolution and frame rate. A typical setting is recommended in below:

CIF @ Real time: 384K~768Kbps

2CIF/DCIF @ Real time: 512K~1Mbps

4CIF @ Real time: 1.25Mbps~1.75Mbps

The actual setting may depends on the camera, background and image quality etc.

**Frame Rate:** Frames per second. You may choose from: Full (PAL @ 25 FPS, NTSC@ 30FPS), 20, 16, 12, 10, 8, 6, 4, 2, 1, 1/2, 1/4, 1/8, 1/16. For lower frame rate, you may select low bit rate size.

**PreRecord Time:** When the alarm recording is enabled, you may set the prerecord time at here. The available options are: No PreRecord, 5 Seconds (default), 10 Seconds, 15 Seconds, 20 Seconds, 25 Seconds, 30 Seconds and Max PreRecord.

**PostRecord Time:** The available options are: 5 Seconds (default), 10 Seconds, 30 Seconds, 1 Minute, 2 Minutes, 5 Minutes, 10 Minutes, 15minutes and 30 minutes.

Enable Rec: Enable/Disable recording for the selected camera.

Schedule: When camera recording is enabled, you can set recording schedule at here.

#### All day recording:

<sup>&</sup>lt;sup>1</sup> 4CIF recording only available on ADEMD8P000TV & ADEMD16P000TV.

### Step 1: Enter into recording schedule window

In recording menu, use [ENTER] or [EDIT] key to enable record function, press "Schedule" button to enter into recording schedule menu.

|    |            |              | Schedul e | ,     |                 |   |
|----|------------|--------------|-----------|-------|-----------------|---|
| 1. | Day:       | Mon 🗢        |           |       |                 |   |
| 2. | All Days:  | $\checkmark$ |           |       |                 |   |
| 3. | Rec. Type: | AIITI me     | ¢         |       |                 |   |
|    |            | Start Time   | End       | Tí me | Rec Type        |   |
| 4. | Period 1:  | 00 : 00      | 00        | : 00  | All Time        | ł |
| 5. | Period 2:  | 00 : 00      | 00        | : 00  | ALL TI me       | ł |
| 6. | Period 3:  | 00 : 00      | 00        | : 0.0 | ALL TI me       | K |
| 7. | Period 4:  | 00 : 00      | 00        | : 00  | AIITime         | K |
| 8. | Copy to: M | on 🖨 🛛       | Сору      |       |                 |   |
|    |            | Done         |           | Can   | cel             |   |
|    |            |              | admin     | 04-0  | 2-2008 16:04:59 |   |

### Step 2: Select one day and enable all day recording option

Move the "Active Frame" to "Day", select a day and check the "All Day" box.

#### Step 3: Record type

Select "Rec Type" from: All Time, Motion Detect, Alarm, Motion|Alarm, or Motion&Alarm.

For all day record mode, only one record type can be selected.

### Step 4: Copy to other days

You can repeat step2 and step3 to setup for other days. Or you can copy the current day to others.

## Step 5: Save setting

Press [Done] and exit to the "Recording" menu. Press [Done] again to save the setting, or press [Cancel] to abort.

## Scheduled recording:

### Step 1: Enter into recording schedule menu

In recording menu, use [ENTER] or [EDIT] key to enable record function, press "Schedule" button to enter into recording schedule menu.

|    |            |            | Schee  | dul e    |               |      |
|----|------------|------------|--------|----------|---------------|------|
| 1. | Day:       | Mon 🗧      |        |          |               |      |
| 2. | All Days:  | $\leq$     |        |          |               |      |
| 3. | Rec. Type: | Al I Ti me | \$     |          |               |      |
|    |            | Start Ti   | me     | End Time | Rec Type      |      |
| 4. | Period 1:  | 00 : 0     | 00     | 00 : 00  | AIITI me      | ¢    |
| 6. | Period 2:  | 00 : 0     | 00     | 00 : 00  | ALL TI me     | ¢    |
| 6. | Period 3:  | 00 : 0     | 00     | 00 : 00  | AIITI me      | ¢    |
| 7. | Period 4:  | 00 : 0     | 00     | 00 : 00  | AIITI me      | ¢    |
| 8. | Copy to: M | on 🔶       | Copy   | ]        |               |      |
|    |            | Done       |        | Can      | cel           |      |
|    |            |            | admi r | 04-1     | 02-2008 16:04 | : 59 |

## Step 2: Select one day and disable all day recording option

Move the "Active Frame" to "Day", select a day and uncheck the "All Day" box.

## Step 3: Setup time period and record type

There are 4 time periods for one day, enter the start time and stop time for each time period, and select record type.

Note: Please make sure the time periods is not overlapped.

#### Step 4: Copy to other days

You can repeat step2 and step3 to setup for other days. Or you can copy the current day to others.

#### Step 5: Save

Press [Done] and exit to the "Recording" menu. Press [Done] again to save the setting, or press [Cancel] to abort.

#### Note:

- If record type is "Motion Detect" or other related types, you must setup "Motion Detection" in order to trigger motion recording (refer to chapter 5.9).
- 2) If record type is "Alarm" or other related types, you must setup "Alarms" in order to trigger alarm recording (refer to chapter 5.12).
- 3) The valid time period is between 00:00~24:00.

Digital Video Recorder

## 5.12 Alarm I/O Setup

From the main menu, move "Active Frame" to "Alarms" and press [ENTER] key to enter into alarms setting page:

|                    | Input Alarm | Link                |
|--------------------|-------------|---------------------|
| 1. Alarm Input:    | 1 🗘         |                     |
| 2. Input Type:     | N, O 🖨      | 3                   |
| 3. Alarm Handling: |             | Action PTZ Control  |
| 4. Copy to:        | 1 🛟         | Сору                |
| Done               | •           | Cancel              |
|                    |             |                     |
|                    |             |                     |
|                    |             |                     |
|                    | admin       | 04-02-2008 16:05:43 |

## External alarm input setup:

**Step 1:** Select alarm input: Use [↑] [↓] keys to select one alarm input.

Step 2: Select input type: Select from N.O. or N.C.

**Step 3:** Alarm handling: Check the "Alarm Handling" box to enable "Action" and "PTZ Control". Enter the "Action" setting window.

|    | Alar        | m in Handlir | 1g         |          |
|----|-------------|--------------|------------|----------|
| 1. | Record Chan | .: Ente      | e n        |          |
| 2. | Alarm Handi | ing: Ente    | ) r        |          |
| 3. | Event Sched | ule: Ente    | r          |          |
|    |             |              |            |          |
|    |             |              |            |          |
|    |             |              |            |          |
|    |             |              |            |          |
|    |             |              |            |          |
|    |             |              |            |          |
|    |             |              |            |          |
|    |             | admin        | 07-20-2008 | 12:44:13 |

#### Step 4: Alarm trigger record channel setup

You can select channels to record for each alarm input. In the sub menu, you can use [ENTER] or [EDIT] key to enable record channel.

Note: In order to trigger the channel recording, in "Recording" menu, you must enable recording and select record type as "Alarm" or other related type. Please refer to section 5.11.

## Step 5: Schedule for alarm inputs

You may set the schedule for alarm inputs, DVR will automatically set the inputs into Arm/disarm according to the schedule, and take action according to the alarm handling setting.

#### Step 6: Alarm handle method

You can select one or more handle method: "On Screen Warning", "Audible Warning", "Upload to Center" and "Trigger Alarm Output".

| 1. | On Screen Marn | ning:    |                     |
|----|----------------|----------|---------------------|
| 2. | Audible Marnin | ng:      |                     |
| 3. | Upload To Host |          |                     |
| 4. | Trigger Output | ::       |                     |
|    | Alar           | m Out 1  |                     |
|    | Alar           | m Out 2  |                     |
|    | Alar           | rm Out 3 |                     |
|    | Al ar          | m Out 4  |                     |
|    | Done           |          | Cancel              |
|    | <i></i>        |          |                     |
|    |                |          |                     |
|    |                |          |                     |
|    |                |          |                     |
| 8  |                | admin    | 04-09-2008 14:12:15 |

#### Step 7: Save setup

In "Alarm in Handling" sub menu, press [Done] and return "Alarms" menu. In "Alarms" menu, press [Done] again to save the setting.

#### Step 8: PTZ Control

Move "Active Frame" to "PTZ" button, press [ENTER] key to enter into "PTZ Control" window.

|    | P                | TZ Control                |
|----|------------------|---------------------------|
| 1. | Camera:          | 1 💠                       |
| 2. | Enable Preset:   |                           |
| з. | Preset #:        | 1                         |
| 4. | Enable Sequence: |                           |
| 5. | Sequence No:     | 1                         |
| 6. | Enable Pattern:  |                           |
|    | Done             | Cancel                    |
|    |                  | admin 04-02-2008 16:07:25 |

First select one camera, and then select one of following PTZ linkage:

- Preset: Check the "Enable Preset" box to enable recall preset, and enter the preset # in the following box. In case of alarm input activated, DVR will trigger SpeedDome to an assigned preset. Please refer to chapter 5.14 for preset setup.
- Sequence: Check the "Enable Sequence" box to enable recall sequence, and enter the sequence # in the following box. Please refer to chapter 5.14 for sequence setup.
- Pattern: Check the "Enable Pattern" box to enable recall pattern. Only pattern # 1 will be recalled. Please refer to chapter 5.14 for cruise setup.

Press [Done] to save and return to "Alarms" menu. Press [Cancel] to abort.

Note: Not all PTZ cameras are supported. Please refer to manufacturer's instruction for details.

**Step 9:** Copy the parameters to other external alarm input: You can copy the parameters of current alarm input to other external inputs.

Step 10: Save setup In "Alarms" menu, press [Done] to save the parameters or Press [Cancel] to abort.

#### Alarm relay output setup

Step 1: In "Alarms" menu, use [↑] [↓] keys to select one alarm output.

67

Step 2: Select delay time:

Set the output delay time from: 5 Seconds, 10 Seconds, 30 Seconds, 1 Minute, 2 Minutes, 5 Minutes, 10 Minutes and Manual Stop. If you select "Manual', the alarm output will not be deactivated until you press "Clear Alarm" button in the "Utilities" menu. So the actual alarm output time is made up of alarm input time and the delay time.

Step 3: Enter into alarm out schedule:

|                      | AlarmOut                               |
|----------------------|----------------------------------------|
| Day:Mon 🗢            | Start Time End Time                    |
| Period 1             | : 00 : 00 00 : 00                      |
| Period 2<br>Period 3 | : 00 : 00 00 : 00<br>: 00 : 00 00 : 00 |
| Period 4             |                                        |
| Copy to:             | Mon 🗢 Copy                             |
|                      |                                        |
| Done                 | Cancel                                 |
|                      | admin 04-02-2008 16:08:27              |

You can set the schedule to make alarm output into effective.

#### Step 4: Copy one alarm output parameters to other alarm output

In "Alarms" menu, you can copy parameters of current alarm output to the others.

## Step 6: Save setup

In "Alarms" menu, press [Done] to save the parameters or Press [Cancel] to abort.

#### 5.13 Network Setup

If you want to get access to DVR from network, you must setup network parameters. In main menu, move "Active Frame" to "Network" icon and press [ENTER], the network setting window is indicated as below:

|    | Netv               | VOPK          |
|----|--------------------|---------------|
| 1. | 1 P:               | 192.0 .5 .25  |
| 2. | Port:              | 8000          |
| 3. | Mask:              | 255.255.248.0 |
| 4. | Gateway:           | 192.0 .0 .200 |
| 5. | Http Port:         | 80            |
| 6. | Advanced Settings: | Enter         |
| 7. | PPPoE:             | Enter         |

#### 5.13.1 Network Basic Settings

**IP address:** This IP address must not be conflict with other IP. If there is DHCP server in network, you can set the IP as "0.0.0.0", save and reboot DVR. In reboot process, DVR will search the DHCP server and get one dynamic IP address. This box will display the dynamic IP address. If DVR uses PPPoE function, it can dialup into internet and this box will display the dynamic internet IP address.

Port: Network access port number, must be greater than 2000.

Mask: Sub net mask.

**Gateway:** The gateway IP is used to communicate in different network segments **Http Port:** The port is for IE browser. The default value is 80. It can be modified.

69

### 5.13.2 Network Advanced Settings

| 1. | Mac:              | 00:40:30:db:68: | 49  |
|----|-------------------|-----------------|-----|
| 2. | NIC Type:         | 10M/ 100M Aut o | ¢   |
| 3. | Input Format:     | I P             | ¢   |
| 4. | IP Server:        | 0.0.0.0         |     |
| 5. | MCast I P:        | 0.0.0.0         | j . |
| 6. | Remote Host IP:   | 0.0.0.0         | ]   |
| 7. | Remote Host Port: | 0               | j   |
|    |                   |                 |     |
|    |                   |                 |     |

**NIC type:** Default is "10M/100M Auto", the other options are: 10M Half-Dup, 10M Full-Dup, 100M Half-Dup and 100M Full-Dup.

**IP Server**<sup>1</sup>: If DVR uses PPPoE function, and get one dynamic IP address. If you set IP server with one fixed Internet IP, DVR will send some information such as DVR name, DVR serial number, DVR current IP to that fixed IP address. We call that fixed Internet IP as IP server. The IP server with that fixed Internet IP can receive DVR information and used to resolve DVR dynamic IP.

**Multicast IP:** It is one D-class IP address, among 224.0.0.0 --- 239.255.255.255.1f you do not use multicast function, you do not need to set the Multicast IP.

**Remote Host IP and Port:** If you set this IP and port and enable "Upload to Center" option, when there is alarm and exception alarm occurs, DVR will send information to that host IP. The Client center with this IP can receive alarm and exception information from DVR.

### 5.13.3 DHCP Function

In DVR "Network" menu, if you set the IP as "0.0.0.0", save and reboot DVR, in reboot process, DVR will search the DHCP server and get one dynamic IP address. This box will

<sup>&</sup>lt;sup>1</sup> IP server is an application software. Not delivered with standard package.

display the dynamic IP address obtained from DHCP server.

## 5.13.4 **PPPoE Function**

Enter into DVR "Network" menu, press "PPPoE" setup menu:

| 1. | PPPoE:     | PPPoE Set up                            |
|----|------------|-----------------------------------------|
| 2. | User name: |                                         |
| 3. | Password:  |                                         |
| 4. | Verify:    |                                         |
|    |            |                                         |
|    | -          |                                         |
|    |            | Done Cancel   admin 04-09-2008 14:13:14 |

**Step 1:** Enable "PPPoE" option

Step 2: Input PPPoE username provided by ISP

Step 3: Input PPPoE password provided by ISP

Step 4: Input PPPoE password again

**Step 5:** Save parameters. In "PPPoE" menu, press [Done] to exit to the previous menu, press [Done] again in "Network" menu to save the setting. Reboot DVR to make parameters into effect. In reboot process, DVR will start dialup using PPPoE parameters. If DVR dialup internet successfully, DVR will display the dynamic internet IP address in "Network" menu.

#### 5.13.5 IP Server Solution for DHCP

If DVR uses PPPoE function, and get one dynamic Internet IP address. If you set IP server with one fixed Internet IP in DVR Network advanced settings, DVR will send some information such as DVR name, DVR serial number, DVR current IP to that fixed IP address. We call that fixed Internet IP as IP server. The IP server with that fixed Internet IP

71

| 1. | Mac:              | 00:40:30:db:68:49 |
|----|-------------------|-------------------|
| 2. | NIC Type:         | 10W/100M Aut o 🗢  |
| 3. | Input Format:     | I P 🗘             |
| 4. | IP Server:        | 0.0.0.0           |
| 5. | MCastIP:          | 0.0.0.0           |
| 6. | Remote Host IP:   | 0.0.0.0           |
| 7. | Remote Host Port: | 0                 |
|    |                   |                   |

can receive DVR information and used to resolve DVR dynamic IP.

IP server is one software run on the computer; The following figure illustrate the typical window of the IP server software. You may develop your own IP server SW to fit your particular project needs based on the DVR SDK.

| ł | IPServer     |              |                               | ×   |
|---|--------------|--------------|-------------------------------|-----|
|   | DVR Name     | DVR IP addr. | DVR SerialNo.                 |     |
|   | Embedded Dig | 192.0.4.33   | DS8016HC0220060901ABRR0000123 | 0   |
|   |              |              |                               |     |
|   |              |              |                               |     |
|   |              |              |                               |     |
|   |              |              |                               |     |
|   |              |              |                               |     |
|   |              |              |                               |     |
|   |              |              |                               |     |
|   |              |              |                               |     |
|   |              |              |                               |     |
|   | •            |              |                               | ►   |
|   |              |              | Refr                          | esh |
|   |              |              | Refr                          | esh |

# 5.14PTZ Setup

The RS-485 port at DVR rear panel is reserved for PTZ cameracontrol.

# 5.14.1 Typical PTZ Connection

The below figure illustrate a typical PTZ camera connection with DVR.
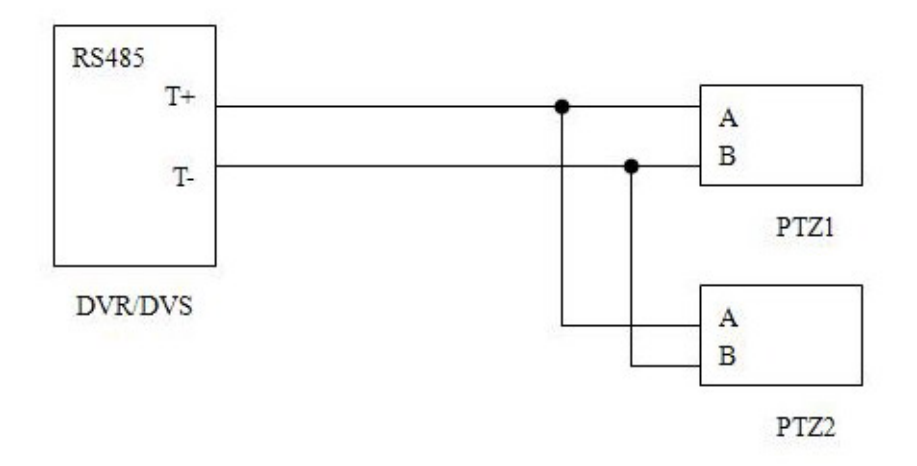

Connect DVR RS-485 port Pin "T+" with PTZ Pin "A". Connect DVR RS-485 port Pin "T-"with PTZ Pin "B".

### 5.14.2 PTZ Settings

Please make sure RS-485 parameters setting is match to the PTZ protocol<sup>1</sup>. In main menu, move "Active Frame" to "PTZ" and press [ENTER] key, you can see the PTZ setting windows as below:

| 1. Camera:           | 1         | ¢     |      |
|----------------------|-----------|-------|------|
| 2. Baud Rate:        | 4800      | ¢     |      |
| 3. Data Bits:        | 8 bit     | ¢     |      |
| 4. Stop Bits:        | 1 bi t    | ¢     |      |
| 5. Parity:           | No Parity | ¢     |      |
| 6. Flow Ctrl:        | None      | \$    |      |
| 7. Protocol:         | TYCO_AD   | ¢     |      |
| 8. PTZ Addr.:        | 0         |       |      |
| 9. Advanced Settings | Enter     |       |      |
| 10. Copy to:         | 1         | \$    | Copy |
| Done                 | C         | ancel |      |

## **PTZ menu description**

Select channel: Select one PTZ camera.

RS-485 parameters: Including baud rate, data bit, stop bit, parity, flow control, etc. These

<sup>&</sup>lt;sup>1</sup> Refer to PTZ camera manufacturer's instruction for details.

parameters must be the same as those of PTZ protocol.

PTZ address: Set PTZ camera address.

**Protocol:** DVR had the following PTZ protocol: TYCO\_AD422, Pelco-p, Pelco-D, Samsung, Panasonic, infinova, YouLi, LinLin-1016, LinLin-820, DM DynaColor, HD600, JC-4116, Pelco-d WX, VCOM VC-2000, NetStreamer, SAE/YAAN, Kalatel-312, CELOTEX, TLPelco-p, TLHHX-2000, BBV, RM110, KC3360S, ACES, ALSON, INV3609HD, Howell, Tc Pelco P, Tc Pelco D, AUTO-M, AUTO-H, ANTEN, CHANGLIN, DeltaDome, XYM-12, ADR8060, EVI-D30, DEMO-SPEED, DM-PELCO-D, ST832, LC-D2104, HUNTER, A01, TECHYIN, WEIHAN, LG, D-MAX, KTD-348, PIH-7625, LCU, DennarDome, etc.

## 5.14.3 PTZ Control

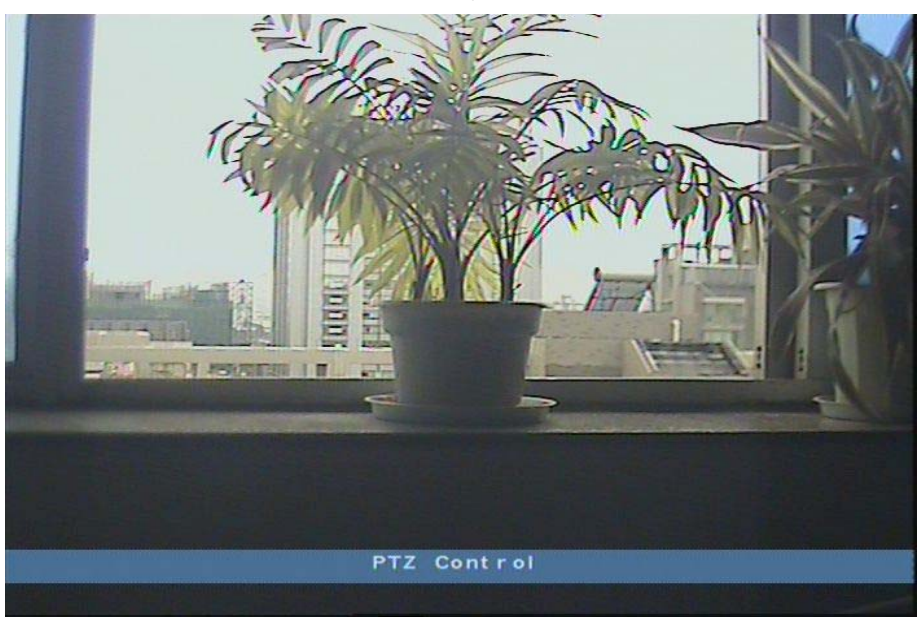

In "Preview" mode, press [PTZ] button on IR, you can enter into PTZ control mode.

Use jog shutter or  $[\uparrow]/[\downarrow]$  [->]/[<-], DVR will check PTZ protocol and send corresponding PTZ control commands through RS-485 port.

## 5.14.4 Preset Setup<sup>1</sup>

Preset is using one number to represent the camera's position, zoom, focus and iris. Move "Active Frame" to "PTZ-Advanced Setting-Preset" press [ENTER] key to enter into preset setting window. You can save up to 128 preset numbers. Please make sure the PTZ support preset function before you setup preset.

<sup>&</sup>lt;sup>1</sup> Feature may vary on different PTZ cameras, refer to manufacturer's instruction for details.

| S           | et Preset |                   |
|-------------|-----------|-------------------|
|             |           |                   |
|             |           |                   |
|             |           |                   |
|             |           |                   |
|             |           |                   |
| Preset #: 1 | s         | etting            |
| Save        | Delete f  | -09-2008 14:19:56 |
|             |           |                   |

Add preset number: You can input preset number (among 1-128) in the edit box. Then press [Setting] button to enter into PTZ control interface. In PTZ control interface, you can use direction keys to adjust PTZ position, and use [IRIS+] [IRIS-] [FOCUS+] [FOCUS-] [ZOOM+] [ZOOM+] [ZOOM-] keys to adjust iris, focus and zoom. Press [ENTER] and press [Save] button to save the preset. You can repeat this step to setup new presets.

After you setup all preset numbers, press [Return] button to return "PTZ" menu. In "PTZ" menu, press [Done] button to save all settings.

**Delete preset number:** In "Preset" setup menu, input one preset number, press [Delete] button, and you've deleted this preset number.

After deleting, press "Return" button to "PTZ" menu. In "PTZ" menu, press [Done] button to save all changes.

Please make sure the PTZ camera you are using supports preset function.

#### 5.14.5 Sequence Setup<sup>1</sup>

Each sequence is made up of several cruise points. Each cruise point includes one preset number, dwell time and dwell speed. Please make sure the PTZ you are using can support sequence function before you start to setup. You can save to 16 sequences.

<sup>&</sup>lt;sup>1</sup> Feature may vary on different PTZ cameras, refer to manufacturer's instruction for details. Tyco will only provide technical support for Tyco SpeedDome Ultra & Optima series.

In "PTZ" menu, press "Setup" button on the right side of "Sequence No" item, you can enter into "Sequence" setup menu:

| Sequence                                                        |
|-----------------------------------------------------------------|
| Sequence No: 1                                                  |
| Please go to SpeedDome Menu to set Sequence.<br>Press PTZ+MENU. |
| StartSeq Stop Return                                            |
| admin 04-02-2008 16:13:29                                       |

In "Sequence" setup menu, you can input the sequence number.

If you use Tyco SpeedDome, you should go to SpeedDome menu to set the Sequence,

and only SpeedDome Ultra 7 and later version supports recall on Sequence.

After you finish setup the sequence, press "StartSeq" to check the current sequence setting. Press "StopSeq" button to stop.

Press [Return] button back to "PTZ" menu. In "PTZ" menu, press [Done] to save all settings.

Please make sure the PTZ cameras you are using can support sequence function.

## 5.14.6 Pattern Setup<sup>1</sup>

A Pattern is a series of programmed pan/tilt/zoom dome movements. Please make sure the PTZ cameras you are using support patterns function.

In "PTZ" menu, press ""PTZ-Advanced Setting-Pattern" to enter into "Pattern" setup menu:

| Stop | Return |
|------|--------|
|      | St op  |

Press [Rec Pat] button, you will enter into "PTZ control" interface. You can start controlling PTZ to record the pattern, press [ENTER] to save the track and return to "Cruise" setup menu. Press [Start Pat] button to repeat the PTZ track until you press [Stop] button. Note: Only TYCO\_AD422 protocol supports pattern recording. (Please double check the max. # of patterns.)

Press [Return] button back to "PTZ" menu. In "PTZ" menu, press [Done] button to save all settings.

<sup>&</sup>lt;sup>1</sup> Feature may vary on different PTZ cameras, refer to manufacturer's instruction for details. Tyco will only provide technical support for Tyco SpeedDome Ultra & Optima series.

### 5.15 RS232 Setup

In main menu, move "Active Frame" to "Utilities" to enter into DVR "Utilities" menu and enter the "RS232" setting windows as below:

|        | R\$232   |           |                |
|--------|----------|-----------|----------------|
| 1. Bau | d Rate:  | 115.2k    | 0              |
| 2. Dat | a Bits:  | 8bi t     | \$             |
| 3. Sto | op Bits: | 1 bi t    | \$             |
| 4. Par | ity:     | No Parity | \$             |
| 5. Flo | w Ctrl:  | None      | \$             |
| 6. Mod | le:      | Consol e  | \$             |
|        |          |           |                |
|        |          |           |                |
|        | Done     | Cance     |                |
|        | a dm     | in 04-02  | -2008 16:15:01 |

### **RS232** menu description

**RS-232 parameters:** Including baud rate, data bit, stop bit, parity, flow control, etc. **Mode:** The RS-232 port can be used as "Console", or "Transparent Channel".

### 5.15.1 Console Mode

Connect with PC serial port. You may use HyperTerminal to control it.

### 5.15.2 Transparent Channel Mode

Connect to serial devices. Remote PC can control these serial devices through network.

## 5.16 Exceptions Setup

The exceptions alarm includes the followings: hard disk full, hard disk error, illegal access, IP address conflict, network failure, and NTSC/PAL differ.

Enter into DVR "Alarms" menu, move active frame to "Exceptions" and press [Enter] to

enter into exception menu.

| E                  | ceptions                  |
|--------------------|---------------------------|
| 1. Exception:      | HardDiskFull 💠            |
| 2. Alarm Handling: |                           |
| Audible Warning:   |                           |
| Upload To Host:    |                           |
| Trigger Output:    |                           |
| Alarm Out 1        |                           |
| Alarm Out 2        |                           |
| Alarm Out 3        |                           |
| Alarm Out 4        |                           |
|                    |                           |
| Done               | Cancel                    |
|                    | admin 04-02-2008 21:17:07 |

In case of exceptional alarm, you can set the handling methods in below:

Audible Warning: DVR beep warning.

Upload to Center: Send exception information to center host PC.

Trigger Alarm Output: trigger local relay output.

You can select more than one handle methods.

After you finish setup, press [Done] key to save settings or press [ESC] key to abort.

User Manual

Utilities

# Chapter6 Utilities

"Utilities" menu provides many useful features of the DVR.

The "Utilities" setting window is shown in below:

| Б. | Al arm Out put : | Stop  |
|----|------------------|-------|
| 6. | Reboot :         | Enter |
| 7. | Power Off:       | Enter |
| 8. | Log File:        | View  |
|    |                  |       |

## 6.1 Restore Parameters

Restore factory default parameters for DVR. Please note the IP address, gateway and port number can not be restored.

| 1. R5232:                                               | Enter        |
|---------------------------------------------------------|--------------|
| 2. Default Parameters:                                  | Restore      |
| RestorePar                                              | ra           |
| Restore default parame                                  | ters?        |
| continue?                                               |              |
|                                                         |              |
|                                                         | <u> </u>     |
| 6. nevour.                                              |              |
|                                                         | Enter        |
| 7. Power Off:                                           |              |
| 7. Power Off:<br>8. Log File:                           | View         |
| 7. Power Off:<br>8. Log File:<br>9. System Information: | View<br>View |

### 6.2 Hard Disk Management

|            | Ha                    | rd Disk               |                 |              |
|------------|-----------------------|-----------------------|-----------------|--------------|
| Select HD: | SATA7                 | \$                    |                 |              |
| HD Info:   | CAPACI TY<br>76318 MB | FREESPACE<br>69504 MB | I DLE<br>Fal se | STATUS<br>OK |
|            | Format                | Ret                   | urn             |              |
|            |                       |                       |                 |              |
|            |                       |                       |                 |              |
|            |                       |                       |                 |              |
|            | a                     | dmin 0                | 7-20-2008       | 12:22:15     |

## HDD status

Display the Hard Disk Capacity, Free space, Idle, status.

## Format HDD

Please make sure you stop all recording before run the format. Reboot the unit after format.

#### 6.3 Clear Alarm Out

Reset the alarm output manually.

### 6.4 Reboot

Manually reboot the DVR.

## 6.5 Power Off

Shut off the DVR.

## 6.6 View Log

To view log file of the DVR.

In "Utilities" menu, press "View Log" to enter into "Log" menu:

| rType: All 4<br>100:00<br>159:59 SearchLog<br>ype MinorType   |
|---------------------------------------------------------------|
| r Type: Al  <br>:00 :00<br>:59 :59 SearchLog<br>ype MinorType |
| :00:00<br>:59:59 SearchLog<br>ype MinorType                   |
| 159 SearchLog<br>ype MinorType                                |
| ype MinorType                                                 |
|                                                               |
| ation StartDVR                                                |
| m Mot Dect Stop                                               |
| m Mot Dect Start                                              |
| ation Local Config                                            |
| ation Local Logout                                            |
| ation Local Login                                             |
| m Mot Dect Stop                                               |
| m Mot Dect Start                                              |
|                                                               |

If you want to view the log based on default option, just press [ENTER] key. DVR will list all matched information. You may also search the log files by different criteria and time period.

## 6.7 System Information

Display the system information includes unit name, model, serial #, firmware version etc.

| Unit Name:        | Embedded Net DVR               |
|-------------------|--------------------------------|
| Device Model:     | ADEMD16D000TV                  |
| Serial Number:    | 0220080326 ABWR0 10202489 WCVU |
| Firmware Version: | V2.15, build 080328            |
| Encode Version:   | V4.0, build 080310             |
|                   |                                |
| Done              | Cancel                         |
|                   | admin 04-09-2008 14:37:        |

Firmware Upgrade

Chapter7 Firmware Upgrade

#### 7.1 Upgrade from USB Flash

In DVR "Utilities" menu, click firmware "Upgrade" button, in the popup dialog box:

| 1. R5232:                                                           | Enter              |
|---------------------------------------------------------------------|--------------------|
| 2. Default Parameters:                                              | Restore            |
| Upgrade                                                             |                    |
| 4 Update Mode                                                       |                    |
| ETP US                                                              |                    |
|                                                                     | •                  |
| ENTER: Confirm ESC: Canc                                            | e1                 |
| ENTER: Confirm ESC: Canc                                            | •1                 |
| ENTER: Confirm ESC: Canco<br>8. Log File:                           | el<br>View         |
| ENTER: Confirm ESC: Cance<br>8. Log File:<br>9. System Information: | el<br>View<br>View |

You can select either upgrade via FTP mode or USB mode. If you select USB mode, please make sure that firmware file is placed in USB FLASH root directory, and USB FLASH should be FAT32 file system.

Press [USB] button, DVR will search corresponding firmware file from connected USB FLASH, and update firmware. After upgrading successfully, please reboot the DVR as prompted.

### 7.2 Upgrade from FTP Server

### 7.2.1 FTP Server Setup

FTP server software can be found on the CD. Please follow the steps below to setup the software:

Step 1: Run wftpd32.exe (FTP server software).

|           | o log I | file op | en - WFT | PD               |                  |      |   |   |                | - 🗆 🗵 |
|-----------|---------|---------|----------|------------------|------------------|------|---|---|----------------|-------|
| Eile      | Edit    | ⊻iew    | Logging  | <u>M</u> essages | <u>S</u> ecurity | Help |   |   |                |       |
|           |         |         |          |                  |                  |      |   |   |                |       |
|           |         |         |          |                  |                  |      |   |   |                |       |
|           |         |         |          |                  |                  |      |   |   |                |       |
|           |         |         |          |                  |                  |      |   |   |                |       |
|           |         |         |          |                  |                  |      |   |   |                |       |
|           |         |         |          |                  |                  |      |   |   |                |       |
|           |         |         |          |                  |                  |      |   |   |                |       |
|           |         |         |          |                  |                  |      |   |   |                |       |
|           |         |         |          |                  |                  |      |   |   |                |       |
|           |         |         |          |                  |                  |      |   |   |                |       |
|           |         |         |          |                  |                  |      |   |   |                |       |
|           |         |         |          |                  |                  |      |   |   |                |       |
|           |         |         |          |                  |                  |      |   |   |                |       |
|           |         |         |          |                  |                  |      |   |   |                |       |
|           |         |         |          |                  |                  |      |   |   |                |       |
|           |         |         |          |                  |                  |      |   |   |                |       |
|           |         |         |          |                  |                  |      |   |   |                |       |
|           |         |         |          |                  |                  |      |   |   |                |       |
|           |         |         |          |                  |                  |      |   |   |                |       |
| l<br>East | 11-1-   |         | 51       |                  |                  |      | 1 | 0 | <b>NU IN A</b> |       |

**Step 2:** Select "Logging" in the menu, choose Log Options in the sub menu, and make selection as following:

| Logging Options                                                                                          |                          | ×                    |
|----------------------------------------------------------------------------------------------------|--------------------------|----------------------|
| <ul> <li>✓ Enable Logging</li> <li>Log:</li> <li>✓ Gets</li> <li>✓ Logins</li> <li>✓ Commands</li> </ul> | ☑ Puts<br>□ Anon. Logins | OK<br>Cancel<br>Help |
| Varnings                                                                                                 | Winsock Calls            |                      |

**Step 3:** Select "Users/rights" under "Security" menu item. The following dialog box will be pop-up.

| er Name: |        | •     | Done     |
|----------|--------|-------|----------|
| er       |        | 1     |          |
| New User | Delete | : Cha | nge Pass |
|          |        |       |          |

**Step 4:** Create new user: Click "new user'. New user dialog pops up. Input user name "target". Click "OK".

| New User   |         | ×      |
|------------|---------|--------|
|            |         | OK     |
| User Name: | Itarget | Cancel |
|            |         | Help   |

**Step 5:** In the password dialog, input password "target" in "New Password" and "Verify Password" edit box. Click "OK" to save and exit the dialog box.

| Change Passwo    | rd    | ×      |
|------------------|-------|--------|
| New Password:    | ***** | ОК     |
| Verify Password: | ***** | Cancel |
|                  | ,     | Help   |

**Step 6:** In the "User/Rights Security" Dialog, select "User Name" as "target". In "Home Directory" edit box, input the path where the firmware file (digicap) is placed. Then press "Done" to exit.

| ser Name:      | target | <b>•</b>   | Done     |
|----------------|--------|------------|----------|
| Jser target —— |        |            |          |
| New User       | Delete | Char       | ige Pass |
|                |        | Bestricted | to home  |

### 7.2.2 Use DVR FTP Upgrade Function

Select [FTP] function under the "Upgrade" sub menu. You need one host PC to run FTP server software and place firmware file (digicap), and make sure DVR and PC are in the same sub net, input FTP server IP and press [ENTER].

| 1. RS232:                                                                            | Enter                 |
|--------------------------------------------------------------------------------------|-----------------------|
| 2. Default Parameters:                                                               | Restore               |
| . Upgrade                                                                            | ور أحظم إو طلية       |
| FTP Server's IP Addres                                                               | 15                    |
| .0.0.0                                                                               |                       |
| ENTER: Conf or m                                                                     |                       |
|                                                                                      |                       |
| ESC: Cancel                                                                          |                       |
| ESC: Cancel<br>6. Repoort                                                            | LIII. 01              |
| ESC:Cancel<br>6. Reboor.<br>7. Power Off:                                            | Enter                 |
| ESC:Cancel<br>6. Nebbor.<br>7. Power Off:<br>8. Log File:                            | Ent er<br>Vi ew       |
| ESC: Cancel<br>6. Nessor.<br>7. Power Off:<br>8. Log File:<br>9. System Information: | Enter<br>View<br>View |

Upgrading will start and prompt to reboot the device once the process is done.

| 1. RS232:                                                                                       | Enter                 |
|-------------------------------------------------------------------------------------------------|-----------------------|
| 2. Default Parameters:                                                                          | Restore               |
| Upgrade                                                                                         |                       |
| Upgrading<br>4<br>t                                                                             |                       |
|                                                                                                 |                       |
| 0. Reboot.                                                                                      |                       |
| 7. Power Off:                                                                                   | Enter                 |
| 7. Power Off:<br>8. Log File:                                                                   | Enter<br>View         |
| <ol> <li>Resourt</li> <li>Power Off:</li> <li>Log File:</li> <li>System Information:</li> </ol> | Enter<br>View<br>View |

## 7.2.3 Use RS-232 Serial Command

Connect DVR RS-232 port and PC com port, run Hyper Terminal.

Step 1: Setup and run HyperTerminal

Set the parameters as shown in below:

| Bits per second: | 115200 | * |
|------------------|--------|---|
| Data bits:       | 8      | * |
| Parity:          | None   | ~ |
| Stop bits:       | 1      | ~ |
| Flow control:    | None   | ~ |

Step 2: After connection established successfully, you can press [Enter] on your PC keyboard,  $[\rightarrow]$  will show on the hyper terminal interface.

| 🗞 Upgrade - HyperTerminal                                                     | × |
|-------------------------------------------------------------------------------|---|
| File Edit View Call Transfer Help                                             |   |
|                                                                               |   |
|                                                                               | < |
| Connected 0:05:34 Auto detect 115200 8-N-1 SCROLL CAPS NUM Capture Print echo |   |

Step 3: Type "rebootDev" then press [Enter] on PC keyboard to reboot DVR.

Step 4: Press "ctrl" + "u" keys of the PC keyboard immediately when rebooting, do not release them.

Step 5: The following sentence appears: "Please input [u/U] or [ESC] key." You can now release "ctrl" and "u" keys.

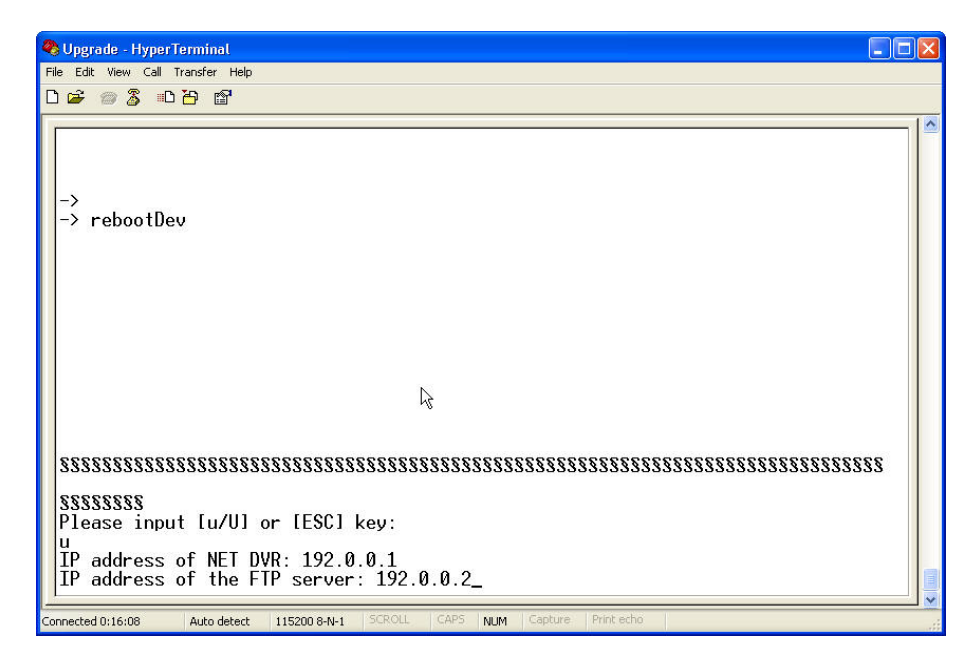

Step 6: Press "u" key. In the message line of "IP address of NET DVR", input any IP for the DVR, make sure DVR IP and FTP server IP are in the same sub net.

Step 7: In the message line of "IP address of the FTP server", input the FTP server IP. Step 8: In the message line of "Confirm? (y/n)", press "y". DVR will connect with that FTP server, and download the firmware file (digicap) through network. Please make sure FTP server and firmware file are setup and run correctly. After upgrade finished, press any key to reboot DVR.

## 7.3 Use Client Software to Upgrade

You can use client software to upgrade, please refer to user manual of client software for how to configure the DVR and some other configurations, then enter the menu "configuration"  $\rightarrow$  "remote config"  $\rightarrow$  "others", press explore to import the path of firmware "digicap", click "Upgrade" to start to upgrade.

| DVR Client So                                                                                                    | ftware 1.0 (Now               | User:111111111111)                                     |                                           |                                                                                                    |
|----------------------------------------------------------------------------------------------------|-------------------------------|--------------------------------------------------------|-------------------------------------------|----------------------------------------------------------------------------------------------------|
| User Preview                                                                                                    | Configure Playback            | Map Help                                               |                                           |                                                                                                    |
| □         ■         ADMIN           □         ■         192.0.6.227           □         ■         0 Channel01           □         ●         0 Channel02           □         ●         0 Channel03           □         ●         0 Channel04           □         ○         0 Channel05           □         ●         0 Channel05           □         ●         ○           □         ●         0 Channel05 | ⊂ <b>4</b> Admin<br>182.0.5.2 | G Alarm configuration 8 User conf                      | iguration 👔 Transaction configuration<br> | A Others                                                                                                  |
| How Channel08         How Channel08         How Channel10         How Channel11         How Channel13         How Channel13         How Channel13         How Channel15         How Channel16                                                                                                    |                               | - C HDD format<br>Select HDD All HDD<br>Format status: | v Fornat                                  |                                                                                                    |
|                                                                                                    |                               |                                                        |                                           | <ul> <li>✓ Zoom</li> <li>✓ Focus</li> <li>✓ Fis</li> <li>✓ Fris</li> <li>✓ Sequence</li> <li>✓</li> </ul> |
|                                                                                                    |                               |                                                        |                                           |                                                                                                    |
|                                                                                                    |                               | Restore Reboot                                         |                                           | Confirm                                                                                                   |
|                                                                                                    | < <u> </u>                    |                                                        |                                           | Preset Point                                                                                              |
| List Group                                                                                                    |                               |                                                        | Play Recor                                | d Capture 00000                                                                                           |

91

**Digital Video Recorder** 

User Manual

#### Appendix A HDD Capacity Calculation

Please use the below formula to calculate total HDD capacity needed for the DVR according to video recording requirement (Recording resolution and Time period).

Step 1: Use the Formula (1) to calculate storage capacity  $q_i$  that is the capacity for one camera/hour, in unit Mbyte.

$$q_i = d_i \div 8 \times 3600 \div 1024 \tag{1}$$

In the formula:  $d_i$  = Bit rate, unit Kbit/s

Step 2: Based on the requirement on "Recording Time", use the Formula (2) to calculate the storage capacity  $m_i$ , in unit Mbyte.

$$m_i = q_i \times h_i \times D_i \tag{2}$$

In the formula:

 $h_i$  = Recording time for each day (hour)

 $D_i$  = Number of days for which the video shall be kept

Step 3: Use the Formula (3) to calculate total capacity (accumulation)  $q_T$  that is needed for all channels in the DVR during **scheduled video recording**.

$$q_T = \sum_{i=1}^{c} m_i \tag{3}$$

In the formula:

c = Total number of cameras in one DVR

Step 4: Use the Formula (4) to calculate total capacity (accumulation)  $q_T$  that is needed for all channels in DVR during **alarm video recording (including motion detection)**.

$$q_T = \sum_{i=1}^{c} m_i \times a\% \tag{4}$$

In the formula: a% = alarm occurrence rate

#### Appendix B DVR Connector Definition

## 1 RS485 Connection

#### **RJ45** introduction

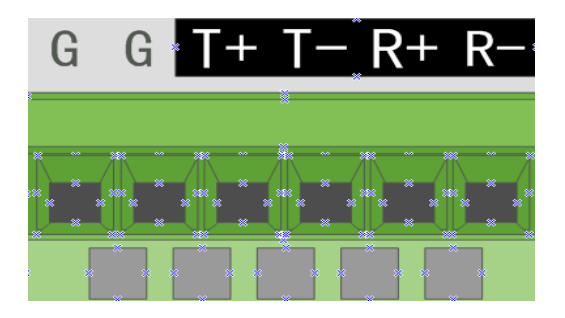

#### Pin definition

To make the connect cable according the follows.

T+, T- = TXD+, TXD-

## R+, R- = RXD+, RXD-

# 2 UTP Network Connection

#### **Pin definition**

To make the network cable according to the actual situation, there are two options:

(1) Connect via a hub/switcch

| 1 | (white-orange) |            | (white-orange) | 1 |
|---|----------------|------------|----------------|---|
| 2 | (Orange)       | ° <u> </u> | (Orange)       | 2 |
| 3 | (white-green)  |            | (white-green)  | 3 |
| 4 | (blue)         | ·          | (blue)         | 4 |
| 5 | (white-blue)   |            | (white-blue)   | 5 |
| 6 | (green)        | ·          | (green)        | 6 |
| 7 | (white-brown)  | 8          | (white-brown)  | 7 |
| 8 | (brown)        |            | (brown)        | 8 |
|   |                |            |                |   |

## Standard Ethernet Patch Cable

(2) Connect directly to PC

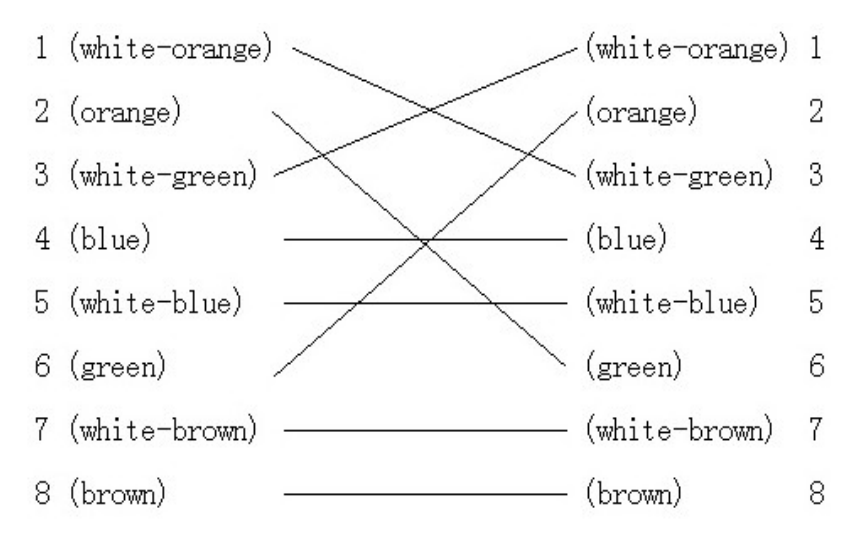

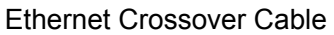

### 3 RS232 Connection

## **Pin definition**

To make the RJ45 according to the following pin definition; I = DVR input, O = DVR output.

| Pin index | Name | I/O | Description           |
|-----------|------|-----|-----------------------|
| 1         | DCD  | I   | Carrier Detect        |
| 2         | RxD  | I   | Receive Data          |
| 3         | TxD  | 0   | Transfer Data         |
| 4         | CTS  | I   | Clear Data            |
| 5         | RTS  | 0   | Request to Send       |
| 6         | DTR  | 0   | Terminal Device Ready |
| 7         | GND  |     | Ground                |
| 8         | Null | _   | _                     |

According to demand, the following three situations are considered to make the serial port plug-in according to the corresponding relationship of the pin definition.

(1) When the serial port of the DVR is connected with the DTE device with DB25 plug-in:

(terminal like computer, annunciator, door access etc)

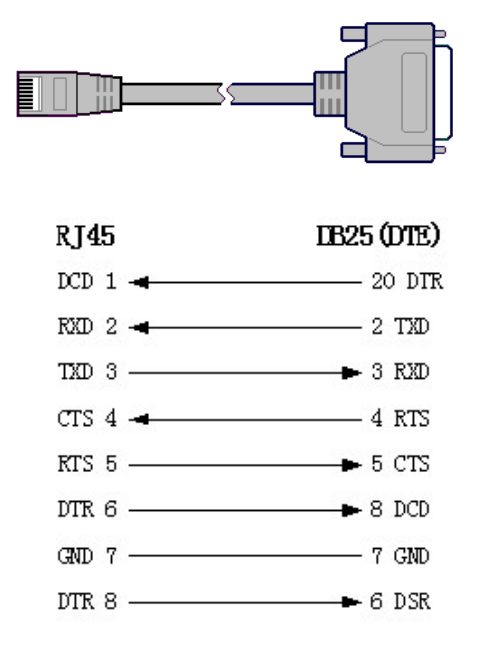

Connection between RJ45 and DB25 (DTE)

(2) When the serial port of the DVR is connected with DTE device with DB9 plug-in:

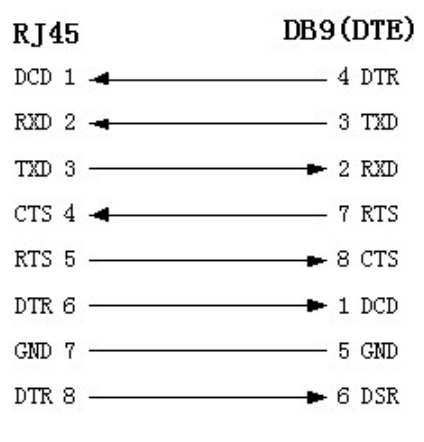

Connection between RJ45 and DB9

25-pin to 9-pin converter internal connection is defined as following:

| DB25   | DB9   |
|--------|-------|
| TXD 2  | 3 TXD |
| RXD 3  | 2 RXD |
| RTS 4  | 7 RTS |
| CTS 5  | 8 CTS |
| DSR 6  | 6 DSR |
| GND 7  | 5 GND |
| DCD 8  | 1 DCD |
| DTR 20 | 4 DTR |
| 22     | 9     |

Connection between DB25 and DB9

(3) When the serial port of DVR is connected with DCE device (like MODEM), one end of the cable is 8-pin RJ45 plug-in, the other end is DB25 pin plug-in:

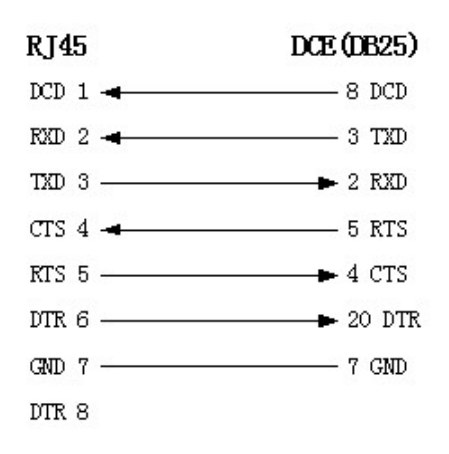

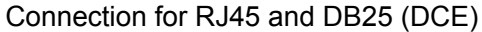

Appendix C Specifications

| Model name                  | ADEMD                                                | ADEMD             | ADEMD          | ADEMD        |  |
|-----------------------------|------------------------------------------------------|-------------------|----------------|--------------|--|
|                             | 16D000TV                                             | 8D000TV           | 16P000TV       | 8P000TV      |  |
| Video compression           | H.264                                                |                   |                |              |  |
| Preview resolution          | 4CIF re                                              | al time (PAL: 704 | *576, NTSC: 7  | 04*480)      |  |
| <b>Recording resolution</b> |                                                      | 2CIF DCIF         | QCIF CIF2C     | IF DCIF 4CIF |  |
| Video input                 | 16                                                   | 8                 | 16             | 8            |  |
| video input                 | BNC (1.0Vp-p, 75Ω)                                   |                   |                |              |  |
| Main video output           |                                                      | 1 channel, BNC    | (1.0Vp-p, 75Ω) |              |  |
| Aux video output            |                                                      | 1 channel, BNC    | (1.0Vp-p, 75Ω) |              |  |
| Frame rate                  | PAL                                                  | : 1/16~25FPS,     | NTSC: 1/16~30  | FPS          |  |
| Stream type                 |                                                      | Video/ Vid        | leo&Audio      |              |  |
| Max bit rate                |                                                      | 32Kbps~2Mb        | ops adjustable |              |  |
| Audio input                 | 16                                                   | 8                 | 16             | 8            |  |
|                             | BNC (2.0Vp-p, 1kΩ)                                   |                   |                |              |  |
| Main audio output           | 1 channel, BNC (Linear Electrical Level, 600Ω)       |                   |                |              |  |
| Aux audio output            | 1 channel, BNC (Linear Electrical Level, 600Ω)       |                   |                |              |  |
| Audio compression           | OggVorbis, 16Kbps                                    |                   |                |              |  |
| Voice talk                  | 1 channel, BNC (Linear Electrical Level, 1KΩ)        |                   |                |              |  |
| Communication               | 1 RJ45 10M/100M Self-adaptive Ethernet Interface     |                   |                |              |  |
| interface                   | 1 RJ45 RS-232 Port                                   |                   |                |              |  |
| RS-485 Port                 | R+ R- T+ T-                                          |                   |                |              |  |
| Keyboard interface          | D+ D-                                                |                   |                |              |  |
| HDD interface               | 8 SATA Interfaces, support 8 SATA HDD. Up to 2TB/HDD |                   |                |              |  |
| USB interface               | 1 USB1.1 interface                                   |                   |                |              |  |
| VGA interface               | 1 VGA interface, supports resolution: 800×600/60Hz,  |                   |                |              |  |
| Extornal alarm in           | 16                                                   | 800×000/73HZ,     | 16             | Q            |  |
|                             | 10                                                   | 0                 | 1              | 0            |  |
|                             |                                                      |                   |                |              |  |
|                             | 100~240VAC, 6.3A, 50~60HZ                            |                   |                |              |  |
| Working temperature         |                                                      |                   |                |              |  |
| Working temperature         |                                                      |                   |                |              |  |
|                             | 10" Standard (450mm*450mm*05mm)                      |                   |                |              |  |
| JIZE                        |                                                      |                   |                |              |  |
| weight                      | ≤8Kg (without HDD and CD-R/W)                        |                   |                |              |  |

## Appendix D Quick Reference

| Туре       | Name                   | Description                                                                                                    |             |  |
|------------|------------------------|----------------------------------------------------------------------------------------------------|-------------|--|
| Safety     | User<br>management     | Create and delete users. System has one default administrator. The administrator can create 15 users and define their rights. | 5.1         |  |
|            | Password<br>Management | Modify password.                                                                                                    | 5.1         |  |
|            | HDD<br>management      | Format HDD, HDD information.                                                                                                  | 6.2         |  |
| HDD        | Recording<br>mode      | Manual record, All time record, Motion detection record, Alarm record, Motion and Alarm record, Motion or Alarm record.       | 5.11        |  |
| recording  | Recording parameters.  | Bit rate, Frame rate, Image quality, etc                                                                                      | 5.11        |  |
|            | Playback               | Playback by time, Playback by file. Fast, Slow,<br>Pause, Frame by frame. 2-ch synchronized.                                  | 4.6         |  |
|            | Backup                 | Backup record files and video clips.                                                                                          | 4.7         |  |
|            | Preview mode           | Monitor and VGA display. 1 screen/4 screen/9 screen/16 screen preview mode. Auto switch or manual switch.                     | 5.10        |  |
|            | PTZ control            | Control pan, tilt, zoom, focus and iris. Setup and adjust preset, sequence and cruise.                                        | 4.4<br>5.14 |  |
| Local      | Motion<br>detection    | Motion detection area, sensitivity and response policy setup.                                                                 | 5.9         |  |
| monitoring | Alarm input            | Alarm input response policy, schedule setup.                                                                                  | 5.12        |  |
|            | Relay output           | Alarm output parameters setup.                                                                                                | 5.12        |  |
|            | Mask                   | Sensitive mask area setup.                                                                                                    | 5.6         |  |
|            | View<br>tampering      | Camera spiteful block setup.                                                                                                  | 5.7         |  |
|            | Exceptions             | Exception response, such as HDD error, HDD full, illegal access, etc.                                                         | 5.16        |  |
|            | ASDL                   | Use PPPoE dialup function, support DNS.                                                                                       | 5.13.4      |  |
|            | Preview                | TCP, UDP, RTP, Multicast.                                                                                                    | *           |  |
|            | Control                | Control DVR through network.                                                                                                  | *           |  |
| Network    | Alarm                  | Send alarm information to host PC through network.                                                                            | *           |  |
|            | PTZ control            | Remote control PTZ.                                                                                                    |             |  |
|            | Remote setup           | Remote setup DVR parameters.                                                                                                  | *           |  |

|           | Remote record | Remote record real time stream.               | *        |
|-----------|---------------|-----------------------------------------------|----------|
|           | Remote        | Pomoto playback the recorded files in DVP     | *        |
|           | playback      | Remote playback the recorded lifes in DVR     |          |
|           | Download      | Download recorded files in DVR.               | *        |
|           | Remote        | Pomoto upgrado firmujaro                      | *        |
|           | upgrade       | Remote upgrade inmware.                       |          |
|           | Web           | Using IE to access DVR                        | *        |
|           | OSD           | OSD setup                                     | 5.4, 5.5 |
|           | LOGO          | Logo setup                                    | 5.4, 5.5 |
| Utilities | View log      | View log                                      | 6.6      |
|           | Voice talk    | Two way voice talk or one way voice broadcast | *        |

## Appendix E Troubleshooting

| Failure                                                | Possible reasons |                              |  |
|--------------------------------------------------------|------------------|------------------------------|--|
| "POWER" light in front Panel does not turn on, and fan | 1)               | Power cable is broken.       |  |
| does not work.                                         | 2)               | Power supply is broken.      |  |
|                                                        |                  |                              |  |
| "POWER" light in front panel turn to green while fan   | 1)               | Front panel cable is         |  |
| does not work.                                         |                  | broken.                      |  |
|                                                        | 2)               | Ventilation fan is broken.   |  |
| DVR continuously reboots after start up, and makes a   | 1)               | Upgraded the wrong           |  |
| Warning sound every 10 seconds.                        |                  | firmware                     |  |
|                                                        | 2)               | Failure on Compression       |  |
|                                                        |                  | board                        |  |
|                                                        | 3)               | Failure on main board.       |  |
| No video out from DVR. (VOUT)                          | 1)               | The cable connected with     |  |
|                                                        |                  | the monitor is broken.       |  |
|                                                        | 2)               | Failure on DVR rear panel.   |  |
|                                                        | 3)               | Failure on main board.       |  |
| Cannot find the hard disk in reboot process.           | 1)               | Hard disk cable is           |  |
|                                                        |                  | connected or broken.         |  |
|                                                        | 2)               | Power cable of hard disk is  |  |
|                                                        |                  | not connected or broken.     |  |
|                                                        | 3)               | Hard disk is broken.         |  |
| No response in HyperTerminal interface.                | 1)               | Baud rate is not proper      |  |
|                                                        |                  | set.                         |  |
|                                                        | 2)               | RS-232 cable is broken.      |  |
|                                                        | 3)               | Serial port of PC is broken. |  |
|                                                        | 4)               | RS-232 port of DVR is        |  |
|                                                        |                  | broken.                      |  |
| DVR can not control PTZ through RS-485 port.           | 1)               | RS-485 cable is not          |  |
|                                                        |                  | connected correctly or       |  |
|                                                        |                  | broken.                      |  |
|                                                        | 2)               | PTZ parameters are not       |  |
|                                                        |                  | correctly set.               |  |
|                                                        | 3)               | RS-485 port of DVR is        |  |
|                                                        |                  | broken.                      |  |
| Can not view DVR live image via client software.       | 1)               | Network connect is down.     |  |
|                                                        | 2)               | DVR is not properly          |  |
|                                                        |                  | programmed on client         |  |
|                                                        |                  | software.                    |  |

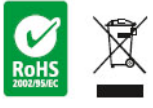

Product specification subjects to change without notice.

Certain product names mentioned herein may be trade names and / or registered trademarks of other companies.